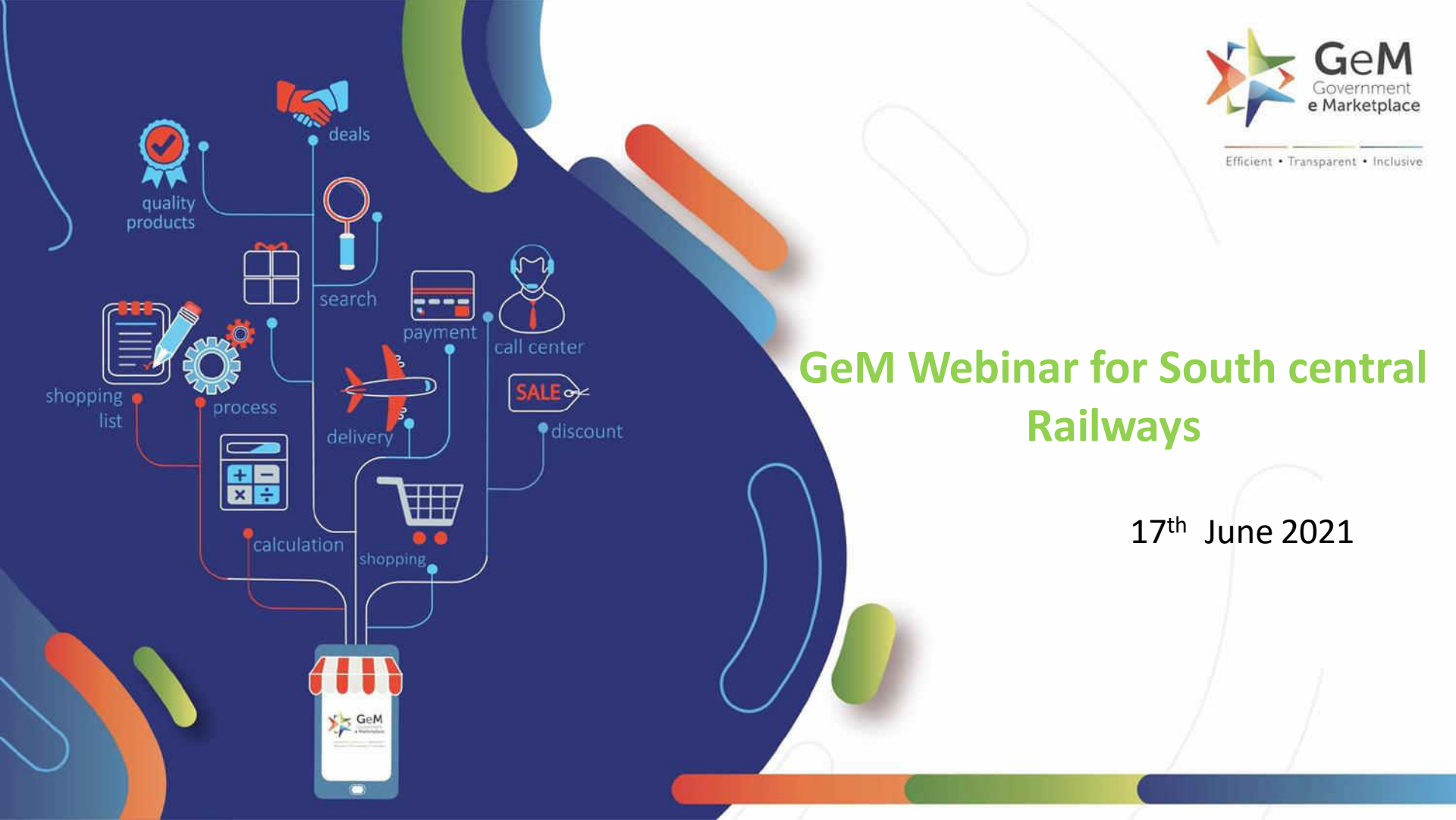

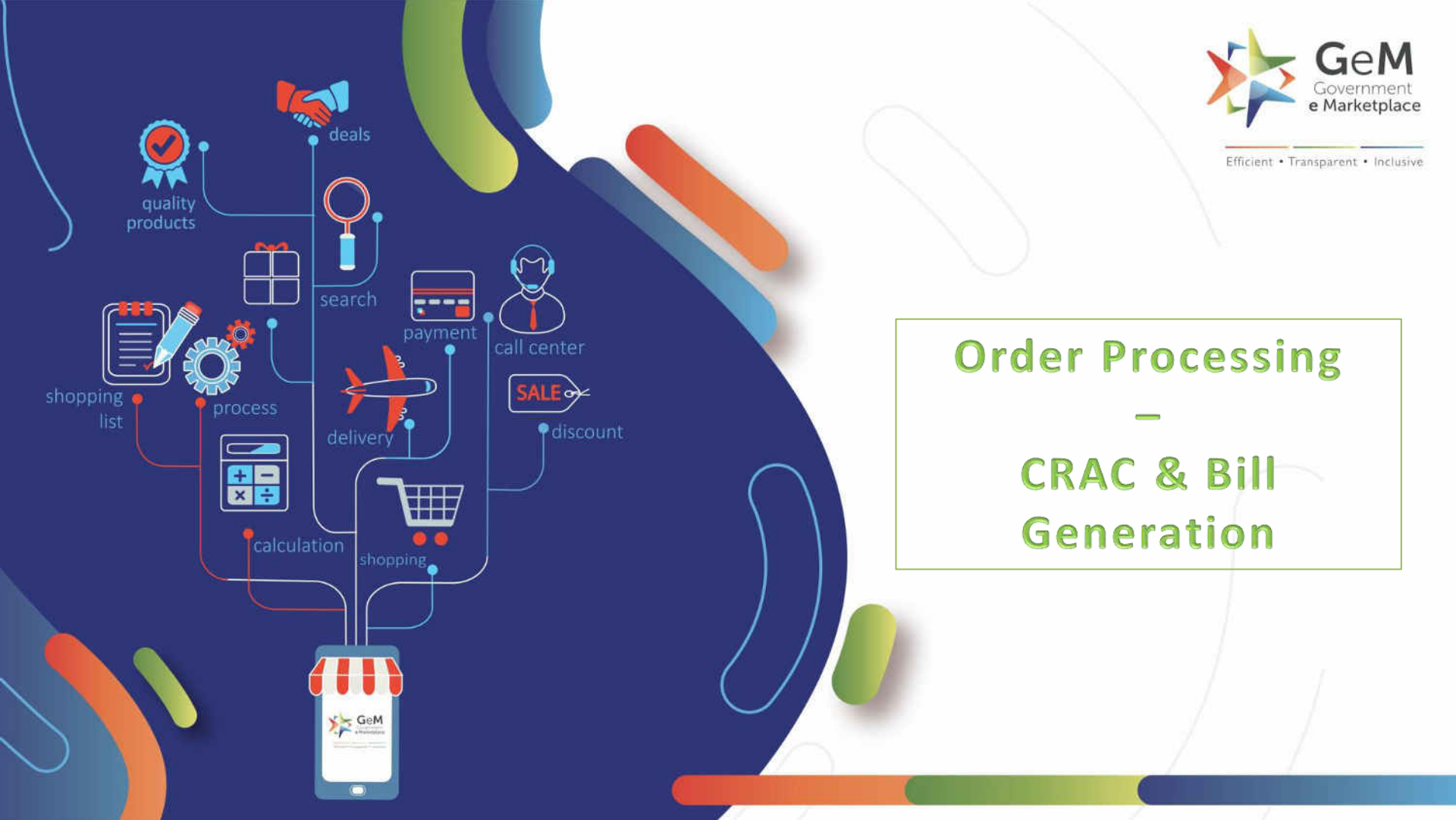

- 1. Brief introduction to what is order processing, CRAC generation etc.
- 2. Who can generate CRACs etc. (only consignees)
- 3. Post delivery, the consignee assigned to the order needs to acknowledge delivery and accept consignment by generating a CRAC document online.
- 4. CRAC is consignee receipt and acceptance certificate. Any rejection and its reason needs to be mentioned here.

## Open gem.gov.in and click on Login

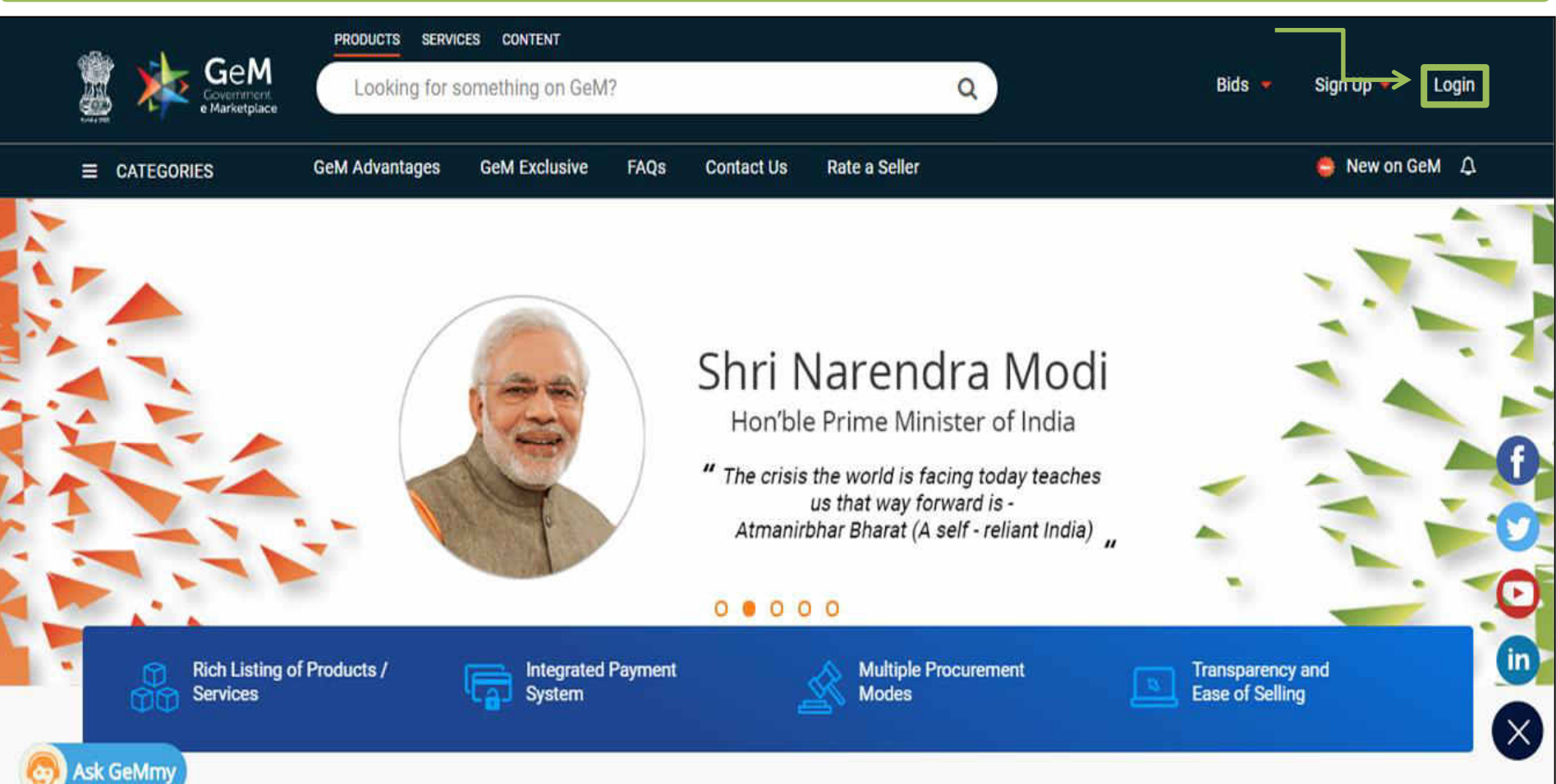

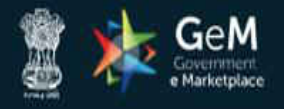

Not Registered with GeM ? Sign up to experience the Marketplace

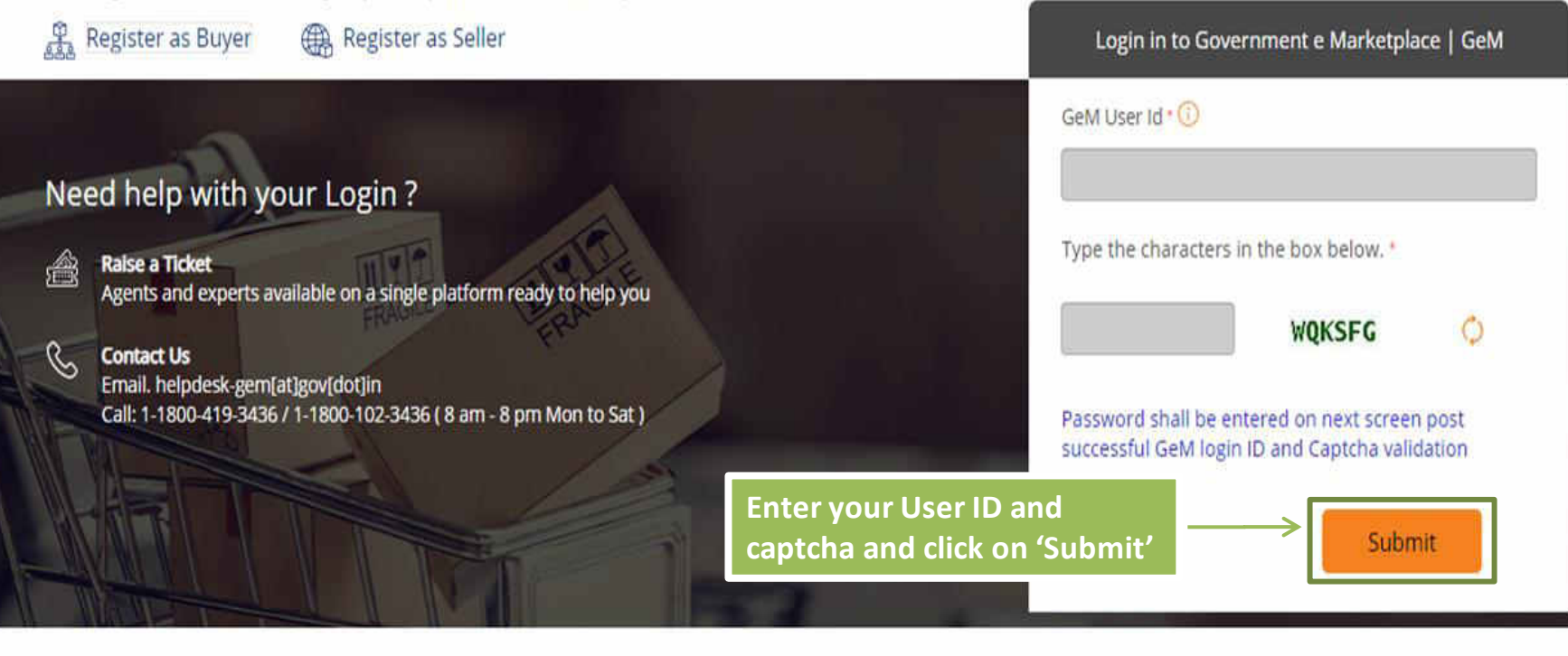

WEB INFO

ABOUT GeM

**NEWS & EVENTS** 

RESOURCES

TRAINING

NEED HELP?

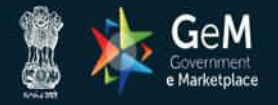

Bids 🔻 Sign Up 🔻

Not Registered with GeM ? Sign up to experience the Marketplace

Register as Buyer

Raise a Ticket

Need help with your Login?

Register as Seller

Enter your password and click on 'Submit' to continue

Agents and experts available on a single platform ready to help you

#### 🔍 Contact Us

瀹

Email. helpdesk-gem[at]gov[dot]in Call: 1-1800-419-3436 / 1-1800-102-3436 ( 8 am - 8 pm Mon to Sat )

| NG825406                |        |
|-------------------------|--------|
| Password 🕕              |        |
|                         |        |
| Submit                  | Cancel |
| Forgot your GeM passwor | rd ?   |

Login in to Government e Marketplace | GeM

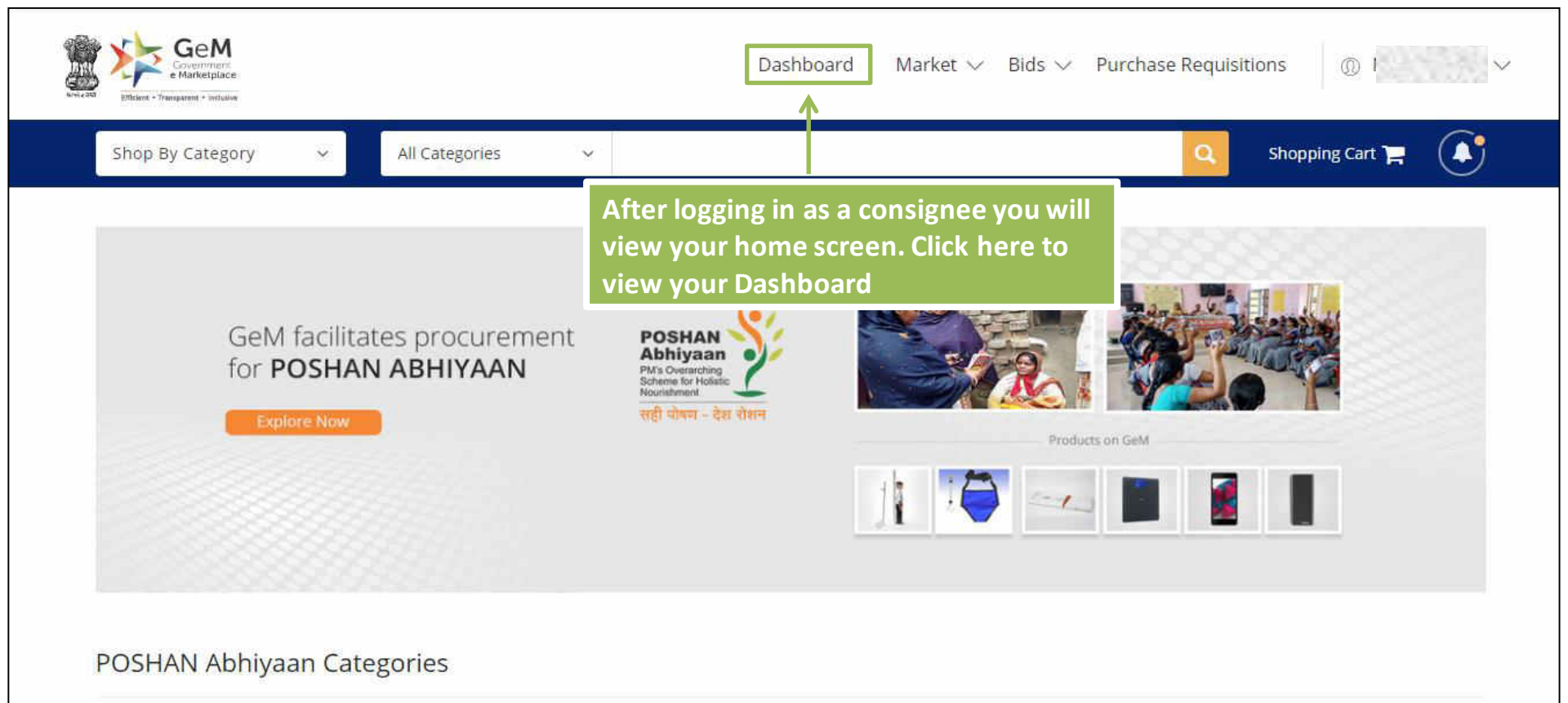

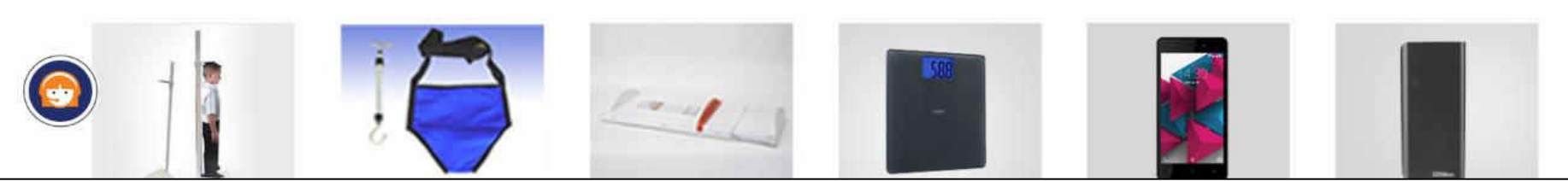

| e Marketplace                    |                 |                |                | Dashboard                                     | Market                          | $\checkmark$ Bids $\checkmark$ | Purchase Requ    | ilisitions 🔘 I       |
|----------------------------------|-----------------|----------------|----------------|-----------------------------------------------|---------------------------------|--------------------------------|------------------|----------------------|
| Shop By Category                 | ~               | All Categories |                |                                               |                                 |                                | ٩                | Shopping Cart 🏲 🤇    |
| A MY DASHBOARD                   | PRODI<br>All Co | UCT ORDERS -   | SERVICE ORDERS | ALL DEMANDS<br>Click on 'Pro<br>select "All C | BILLS •<br>oduct Or<br>ontracts | INCIDENTS<br>der' and<br>"     | ALL CARTS        | REQUESTS             |
| Number of People/Posts <b>14</b> |                 | Number<br>1    | r of Divisions | Total Nu<br><b>2</b>                          | imber of Ord                    | ers                            | Total Val<br>₹55 | ue of Orders ( Rs. ) |

| ALL DEMANDS   | 90 |
|---------------|----|
| In Checkout   | 0  |
| Declined      | 0  |
| Total Demands | 0  |

| PRODUCT ORDERS  | % |
|-----------------|---|
| Direct Purchase | 0 |
| Bid             | 1 |
| RA              | 0 |

| SERVICE ORDERS  | 90 |
|-----------------|----|
| Direct Purchase | 0  |
| Bid             | 0  |
| RA              | 0  |

| SHIPMENTS         | 90 |
|-------------------|----|
| Pending PRC       | 1  |
| Pending CRAC      | 0  |
| Bills Not Created | 1  |

| BILLS                 | % |
|-----------------------|---|
| Pending Approval      | 0 |
| Payment Not initiated | 0 |
| Payment Initiated     | 0 |

| MY DASHBOARD PRODUCT ORE<br>0 ORDERS                   | DERS                                            | .S <del>▼</del> INCIDENTS ALL CARTS REQUESTS      |
|--------------------------------------------------------|-------------------------------------------------|---------------------------------------------------|
|                                                        | You can view your contract details here         |                                                   |
| Contracts ~                                            |                                                 | Search Demand No or Product Name                  |
| CONTRACT NO: GEMC-511687717509737                      | Status: Order placed (accepted by seller)       | INCIDEN                                           |
| Buyer: Nilesh Gupta<br>Contract Date: 24/12/2019 11:13 | Seller: Innovation Star<br>Buying Mode: Bidding | Bid Number: GEM/2019/B/62254<br>Total: ₹ 30000.00 |
| Product                                                | Ordered Quantity                                | Price                                             |
| FFF (MRF)<br>Model   asd                               | 10                                              | Click here to Process Order                       |
|                                                        |                                                 | Process Order                                     |

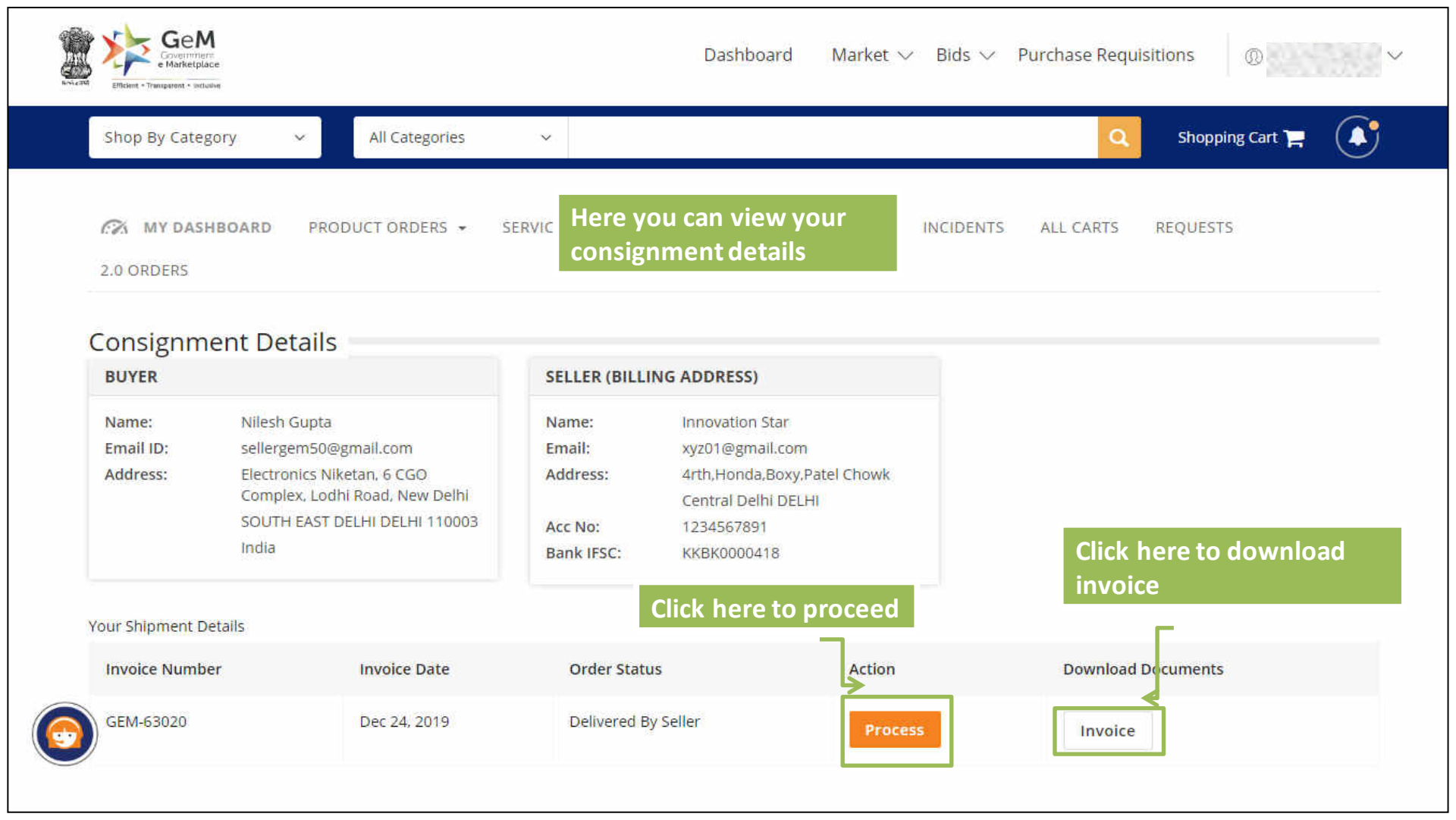

| item Name . FFF                                                                                                    |                               | Model No: asd               |                                                            |
|----------------------------------------------------------------------------------------------------|-------------------------------|-----------------------------|------------------------------------------------------------|
| Brand: MRF                                                                                                    | nter the received quantity,   | Quantity Ordered : 10       |                                                            |
| Quantity Dispatched: 10                                                                                                    | elivered date, goods receipt  | Last Delivery Date: Jan 23, | 2020                                                       |
| Seller Delivered Quantity: 1                                                                                                    | oucher no. And voucher date   | Seller Delivered Date: Dec  | 27, 2019                                                   |
|                                                                                                    |                               | Received Quantity :         | 10                                                         |
| Delivered Date :                                                                                                    | Goods Receipt Voucher No : Go | ods Receipt Voucher date :  |                                                            |
| 27-12-2019                                                                                                    | 234                           | 27-12-2019                  |                                                            |
|                                                                                                    |                               | Please verify your recei    | ived quantity before finalizing as this cannot be edited l |
|                                                                                                    | Click here to proceed         |                             |                                                            |
|                                                                                                    |                               |                             |                                                            |
| Constant of the second second s |                               |                             |                                                            |

| PRODUCT(S)                                             |                             |                                |                                                                          |
|--------------------------------------------------------|-----------------------------|--------------------------------|--------------------------------------------------------------------------|
| em Name : FFF                                          |                             | Model No                       | ; asd                                                                    |
| rand: MRF                                              |                             | Quantity (                     | Ordered : 10                                                             |
| uantity Dispatched: 10<br>eller Delivered Quantity: 10 | Are you sure you want       | to save?                       | ×                                                                        |
|                                                        | Item Name                   | Received Quantity              |                                                                          |
|                                                        | FFF                         | 10                             |                                                                          |
| Delivered Date :                                       |                             |                                |                                                                          |
| 27-12-2019                                             | Delivered Date : 27/12/2019 | Goods Receipt Voucher No : 234 | Goods Receipt Voucher date : 27/12/2019                                  |
|                                                        |                             |                                | Cancel Save & Continue                                                   |
|                                                        |                             | Please                         | verify your received quantity before finalizing as this cannot be edited |
| DOWNLOAD DOCUMENTS                                     |                             | С                              | ick here to proceed                                                      |
| Introles                                               |                             |                                |                                                                          |

| tem Name : FFF                 |                                                         | Model No: asd                       |                 |
|--------------------------------|---------------------------------------------------------|-------------------------------------|-----------------|
| Brand: MRF                     |                                                         | Quantity Ordered : 10               |                 |
| Quantity Dispatched: 10        | Enter the quantity accepted                             | Last Delivery Date: Jan 23, 2020    |                 |
| eceived Quantity: 10           |                                                         | Seller Delivered Date: Dec 27, 2019 |                 |
| Consignee Received Date: Dec   | 27, 2019                                                |                                     |                 |
| ease verify your accepted quar | ntity before finalizing as this cannot be edited later. |                                     | Save & Continue |
| OWNLOAD DOCUMENTS              |                                                         | Click have to continu               |                 |
| Invoice                        |                                                         | Click here to continu               | ue              |
|                                |                                                         |                                     |                 |
|                                |                                                         |                                     |                 |

 $\bigcirc$ 

| em Name · EEE                                                                  | Model No: asd                                            |
|--------------------------------------------------------------------------------|----------------------------------------------------------|
|                                                                                | Quantity Ordered - 10                                    |
| wantity Dispatched: 10                                                         | Last Bellyery Date: Jap 22 2020                          |
| control Outputing 10                                                           | Caller Delivered Date: Des 27, 2010                      |
| onsignee Received Date: Dec 27, 2019 Select                                    | t the mode of inspection                                 |
| puantity Accepted :                                                            | Inspected By : 🔘 Self 💿 Professional                     |
| 8                                                                              | Inspection Certificate No:                               |
| uantity Rejected :                                                             |                                                          |
| 2<br>ccepted Qua<br>uantity<br>eason For Rejected/Conditional Accepted Items : | I, Inspection Type :  Post-Dispatch Date of Inspection : |
| Damaged Item                                                                   | Name of Agency :                                         |

.

| tem Name : FFF                                                                       | Model No: asd                                       |
|--------------------------------------------------------------------------------------|-----------------------------------------------------|
| Brand: MRF                                                                           | Quantity Ordered : 10                               |
| Quantity Dispatched: 10                                                              | Last Delivery Date: Jan 23, 2020                    |
| Received Quantity: 10                                                                | Seller Delivered Date: Dec 27, 2019                 |
| Consignee Received Date: Dec 27, 2019                                                |                                                     |
|                                                                                      |                                                     |
| ted and rejected quantities are<br>here.<br>n for rejection is to be mentioned here. | Inspected By: Self Professional<br>Here the mode of |

Click here to proceed

5

Save & Continue

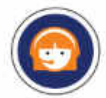

Tl di Tł

Please verify your accepted quantity before finalizing as this cannot be edited later.

| involce Dute. Dec 24, 2015                                                                                 | Email ID: | sellergem50@gmail.com                                                                                                    | Email:                                              | xyz01@gmail.com                                                                |
|----------------------------------------------------------------------------------------------------|-----------|----------------------------------------------------------------------------------------------------|-----------------------------------------------------|--------------------------------------------------------------------------------|
| Date of Dispatch: Dec 24, 2019                                                                             | Address:  | Electronics Niketan, 6 CGO<br>Complex, Lodhi Road, New<br>Delhi<br>SOUTH EAST DELHI<br>DELHI 110003 India                  | Address:<br>Acc No:<br>Bank IFSC:                   | 4rth,Honda,Boxy,Patel Chow<br>Central Delhi DELHI<br>1234567891<br>KKBK0000418 |
| PRODUCT(S)                                                                                                 | Vei       | Verify all the details provided. Click<br>on 'Edit' to modify, if required                                                 |                                                     |                                                                                |
|                                                                                                    |           | Luit to mouny, in requ                                                                                                    |                                                     | 1:                                                                             |
| Item Name : FFF                                                                                            |           | Model No: asd                                                                                                    |                                                     |                                                                                |
| Item Name : FFF<br>Brand: MRF                                                                              |           | Model No: asd<br>Quantity Ordered : 10                                                                                     |                                                     |                                                                                |
| Item Name : FFF<br>Brand: MRF<br>Quantity Dispatched: 10                                                   |           | Model No: asd<br>Quantity Ordered : 10<br>Last Delivery Date: Jan 2                                                        | 23, 2020                                            |                                                                                |
| Item Name : FFF<br>Brand: MRF<br>Quantity Dispatched: 10<br>Delivered Quantity: 10                         |           | Model No: asd<br>Quantity Ordered : 10<br>Last Delivery Date: Jan 2<br>Seller Delivered Date: D                            | 23, 2020<br>Dec 27, 2019                            |                                                                                |
| Item Name : FFF<br>Brand: MRF<br>Quantity Dispatched: 10<br>Delivered Quantity: 10<br>Quantity Accepted: 8 |           | Model No: asd<br>Quantity Ordered : 10<br>Last Delivery Date: Jan 2<br>Seller Delivered Date: D<br>Reason For Rejected/Con | 23, 2020<br>Dec 27, 2019<br>Inditional Accepted ite | ems: Damaged Item                                                              |

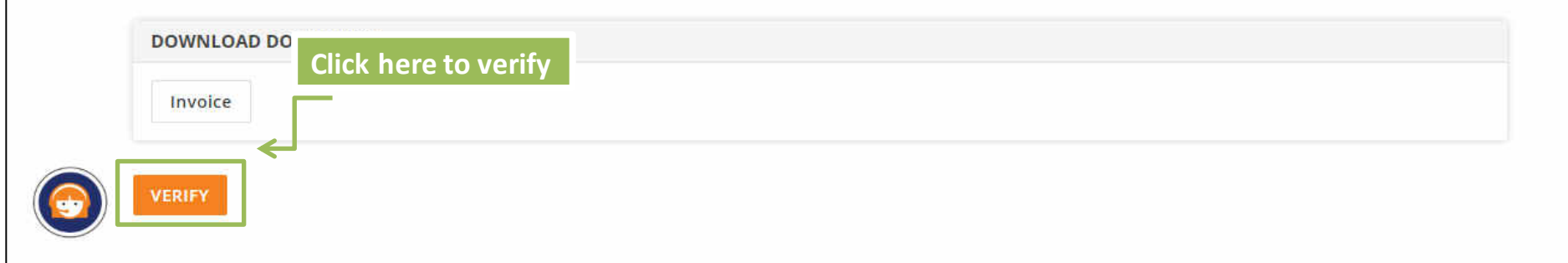

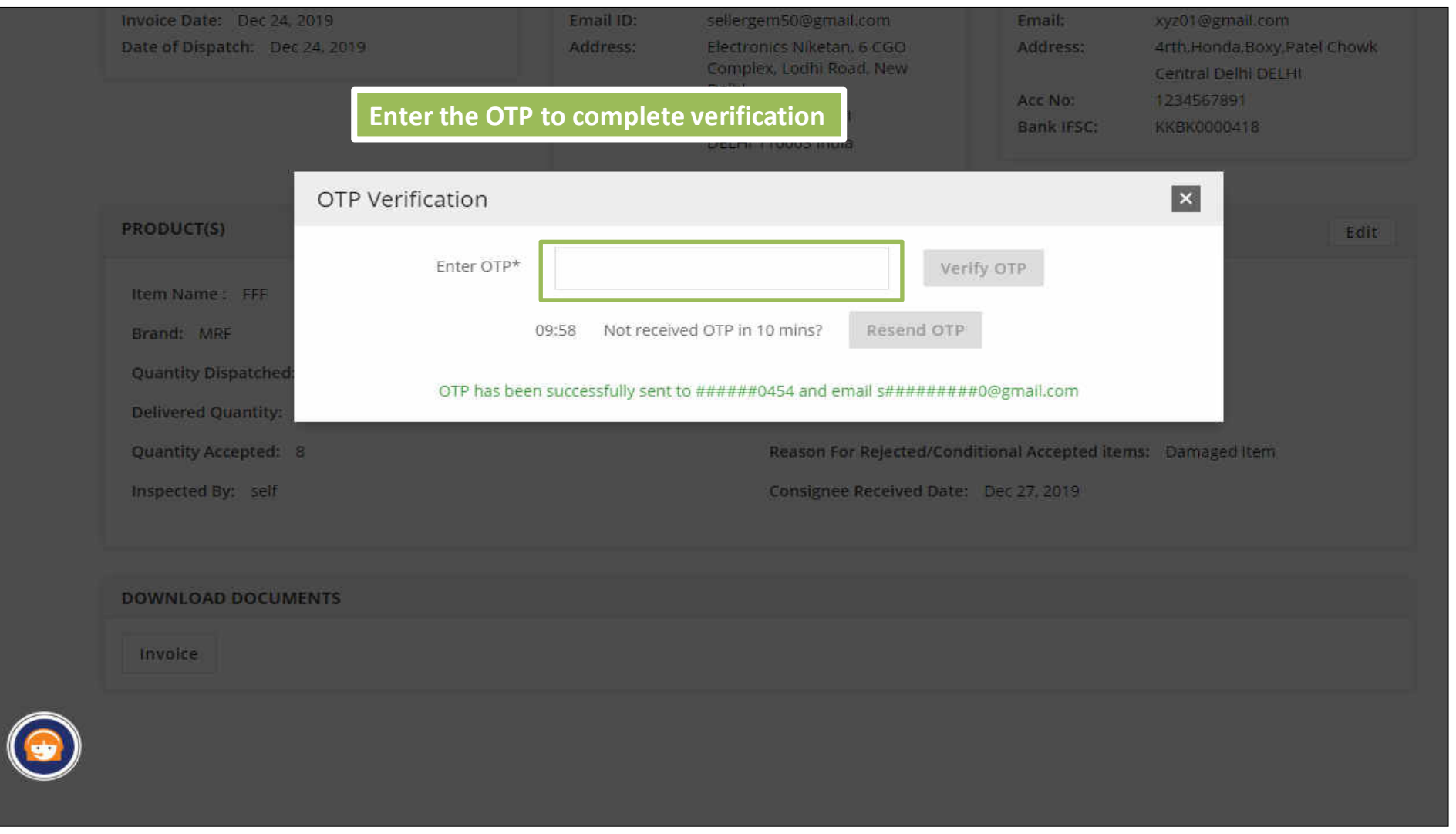

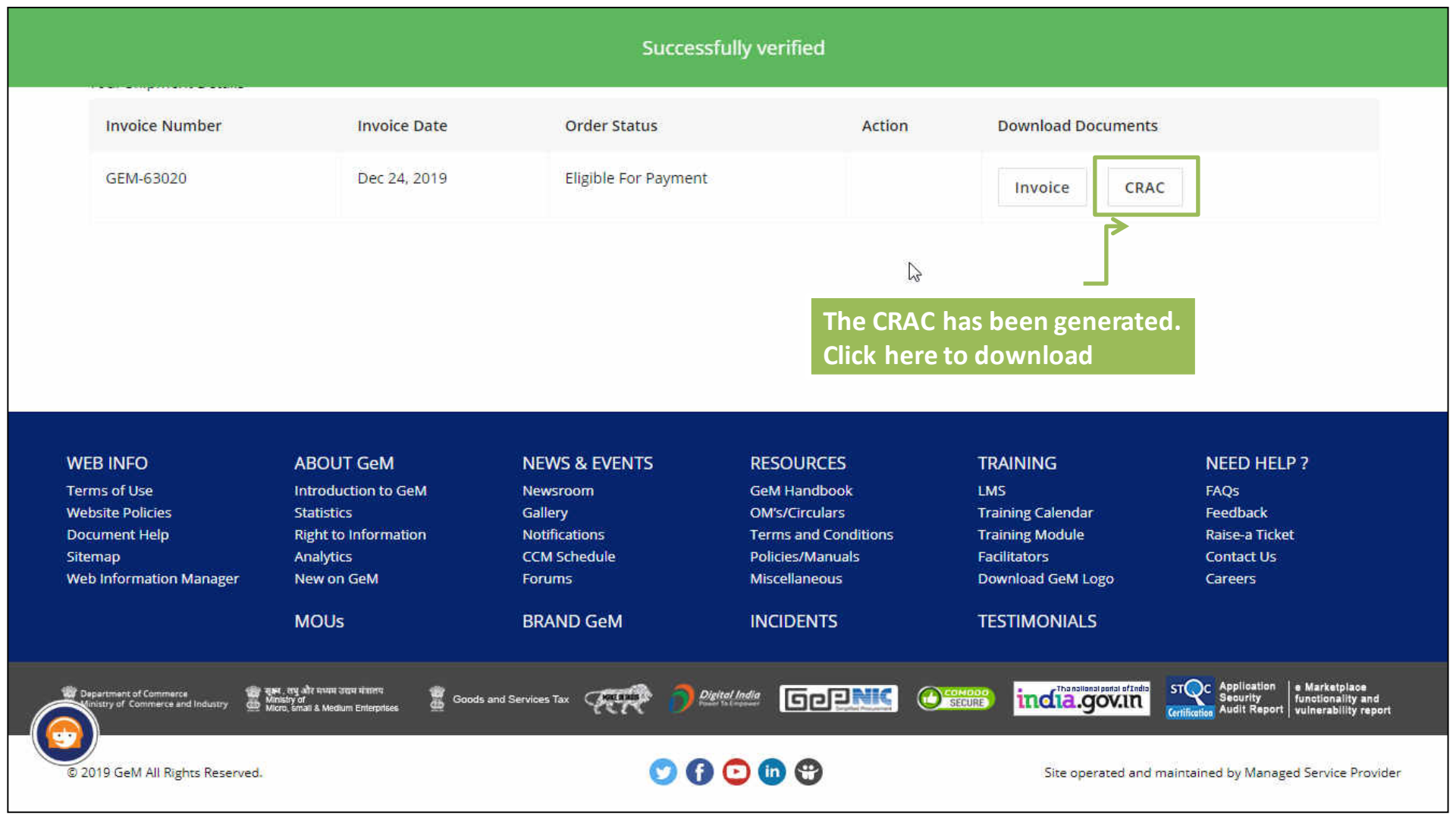

| Shop By Category | ~    | All Categories | Ŷ                |             |         |           | Q         | Shopping Cart 🃜 |  |
|------------------|------|----------------|------------------|-------------|---------|-----------|-----------|-----------------|--|
| 🐼 MY DASHBOARD   | PROD | UCT ORDERS 👻   | SERVICE ORDERS + | ALL DEMANDS | BILLS - | INCIDENTS | ALL CARTS | REQUESTS        |  |
| 2.0 ORDERS       |      |                |                  |             |         |           |           |                 |  |

2

### Consignment Details

| BUYER     |                                | SELLER (BILLING ADDRESS) |                             |  |  |
|-----------|--------------------------------|--------------------------|-----------------------------|--|--|
| Name:     | Nilesh Gupta                   | Name:                    | innovation start            |  |  |
| Email ID: | sellergem50@gmail.com          | Email:                   | xyz01@gmail.com             |  |  |
| Address:  | Electronics Niketan, 6 CGO     | Address:                 | 4rth,Honda,Boxy,Patel Chowk |  |  |
|           | Complex, Lodhi Road, New Delhi |                          | Central Delhi DELHI         |  |  |
|           | SOUTH EAST DELHI DELHI 110003  | Acc No:                  | 1234567891                  |  |  |
|           | India                          | Bank IFSC:               | KKBK0000418                 |  |  |

#### Your Shipment Details

| Invoice Number | Invoice Date | Order Status         | Action                   | Download Documents |  |
|----------------|--------------|----------------------|--------------------------|--------------------|--|
| GEM-63020      | Dec 24, 2019 | Eligible For Payment |                          | Invoice CRAC       |  |
|                |              |                      | The Order is now payment | eligible for       |  |

#### PRODUCT ORDERS

| BUYER VIEW CONSIGNEE VIEW Contracts ~ ALL CONTRACTS    | To draft the final bill, user<br>would need to select "Buyer<br>View" | Search Demand No or Product Name                  |
|--------------------------------------------------------|-----------------------------------------------------------------------|---------------------------------------------------|
| CONTRACT NO: GEMC-511687717509737                      | Status: Order placed (accepted by seller)                             | INCIDENTS                                         |
| Buyer: Nilesh Gupta<br>Contract Date: 24/12/2019 11:13 | Seller: innovation start<br>Buying Mode: Bidding                      | Bid Number: GEM/2019/B/62254<br>Total: ₹ 30000.00 |
| Product                                                | Ordered Quantity                                                      | Price                                             |
| FFF (MRF)<br>Model   asd                               | 10                                                                    | ₹ 30000.00                                        |
|                                                        |                                                                       | View Order Details                                |

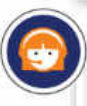

\*

.....

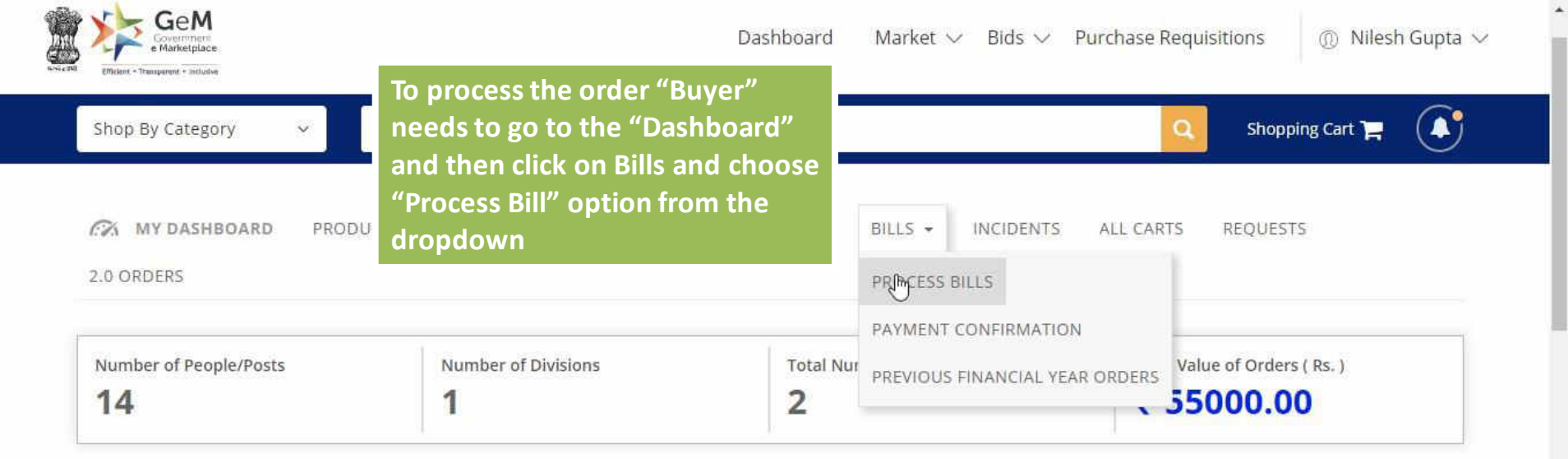

| ALL DEMANDS   | 90 |
|---------------|----|
| In Checkout   | 0  |
| Declined      | 0  |
| Total Demands | 0  |

| SHIPMENTS         | 90 |
|-------------------|----|
| Pending PRC       | 13 |
| Pending CRAC      | 0  |
| Bills Not Created | 1  |

| PRODUCT ORDERS  | 90 |
|-----------------|----|
| Direct Purchase | 0  |
| Bid             | 1  |
| RA              | 0  |

| BILLS                 | % |
|-----------------------|---|
| Pending Approval      | 0 |
| Payment Not initiated | 0 |
| Payment Initiated     | 0 |

| SERVICE ORDERS  | % |
|-----------------|---|
| Direct Purchase | 0 |
| Bid             | 0 |
| RA              | 0 |

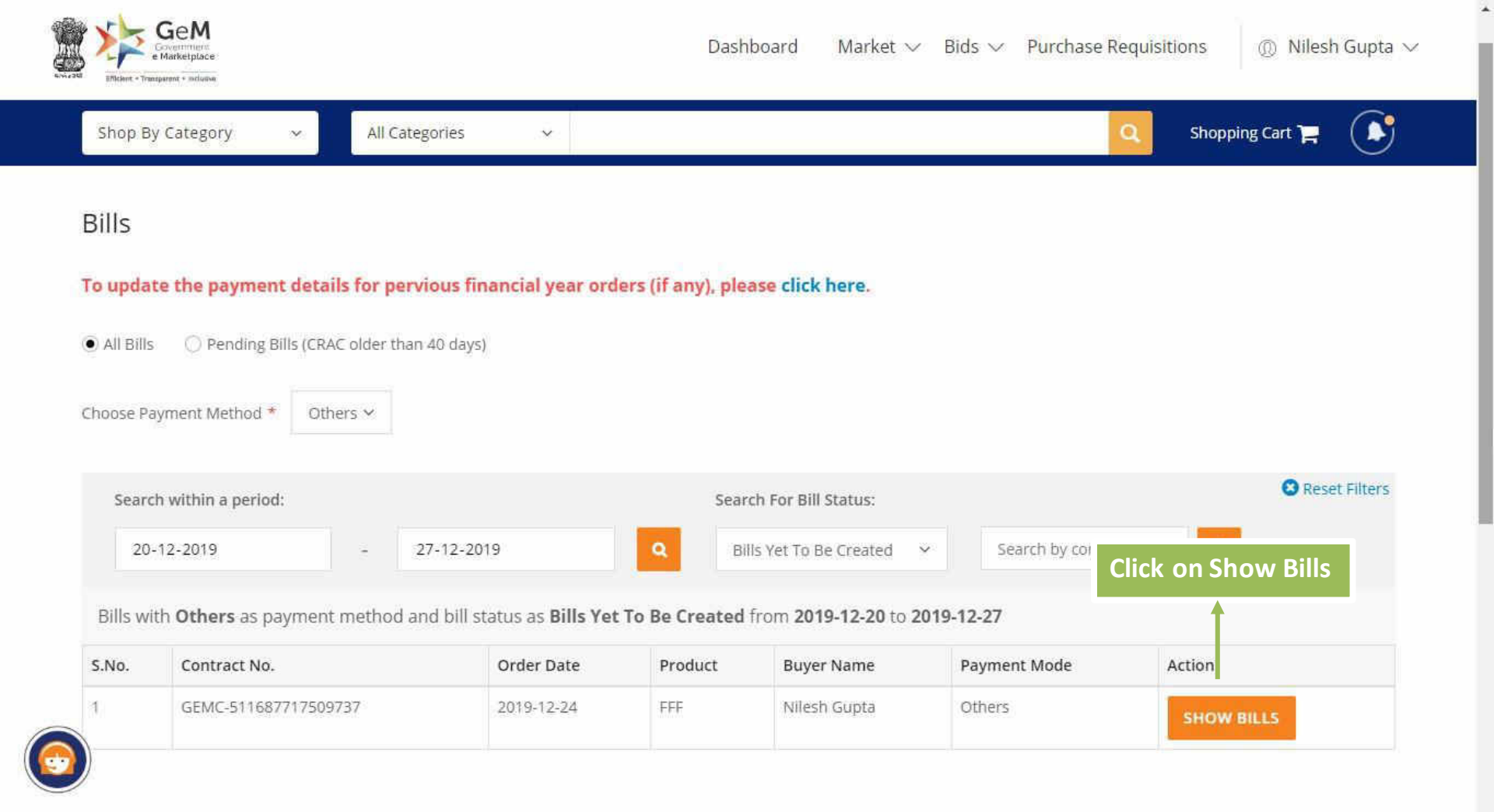

| Bills     |                       |                          |                         |                   |                |                  |                               |                |                 |
|-----------|-----------------------|--------------------------|-------------------------|-------------------|----------------|------------------|-------------------------------|----------------|-----------------|
| o updaآo  | te the payme          | nt details for pervio    | us financial ye         | ar orders (if an  | y), please cli | ck here.         |                               |                |                 |
| All Bills | O Pending             | Bills (CRAC older than 4 | 0 days)                 |                   |                |                  |                               |                |                 |
|           |                       | 0.0                      |                         |                   |                |                  |                               |                |                 |
| .noose P  | iyment Method         | ■ Others ×               |                         |                   |                |                  |                               |                |                 |
| Sear      | h within a perio      | od:                      |                         |                   | Search For     | Bill Status:     |                               |                | 🙁 Reset Filte   |
| 20        | -12-2019              | - 27-                    | -12-2019                | ٩                 | Bills Yet T    | o Be Created 🛛 🗠 | <ul> <li>Search by</li> </ul> | y contract no. | ٩               |
| Bills w   | th <b>Others</b> as p | payment method and       | bill status as <b>B</b> | ills Yet To Be Cr | eated from 2   | 2019-12-20 to 20 | )19-12-27                     |                |                 |
| S.No.     | Contract No           | ).                       | Order Da                | te Produ          | uct Bu         | yer Name         | Payment Mod                   | e Art          | tion            |
| 1         | GEMC-51168            | 87717509737              | 2019-12-                | 24 FFF            | Nil            | esh Gupta        | Others                        | Cli            | ck on Process B |
|           | No. and Date          | CRAC No. and Date        | Consignee               | Seller            | Buyer Bill     | Approver Bill    | Order Amount                  | Payment Status | s Action        |
| Invoice   | No. and Date          |                          |                         |                   |                |                  |                               |                |                 |

L FINANCIAL APPROVAL

SANCTION ORDER

| AILS                                                             |
|------------------------------------------------------------------|
| Central Government                                               |
| Ministry of Electronics and<br>Information Technology            |
| NA                                                               |
| National E-Governance<br>Division (NEGD) DeitY Govt. of<br>India |
| Cgo Complex                                                      |
| Vinay Thakur                                                     |
|                                                                  |

| SELLER DETAILS |                                                    |
|----------------|----------------------------------------------------|
| GEM Unique ID: | test_va5                                           |
| Company Name:  | innovation start                                   |
| Email:         | xyz01@gmail.com                                    |
| Address:       | innovation start, Central<br>Delhi, DELHI - 110001 |

| UYER DETAILS   |                                                                                                    |
|----------------|----------------------------------------------------------------------------------------------------|
| GEM Unique ID: | nilesh@digitalindia.gov.in                                                                           |
| Name:          | Nilesh Gupta                                                                                         |
| Address:       | Electronics Niketan, 6 CGO<br>Complex, Lodhi Road, New<br>Delhi, SOUTH EAST DELHI, DELHI<br>- 110003 |

#### Scroll down and click to process bill to add the deductions

| CONSIGNEE DET | TAILS                      | ACCOUNTING DETAILS                                                                 |                                                                            |     |
|---------------|----------------------------|------------------------------------------------------------------------------------|----------------------------------------------------------------------------|-----|
| GEM Unique ID | nilesh@digitalindia.gov.in | Designation of official providing admin approval: DG                               | Designation of official providing finance approval:                        | AO  |
| Name:         | Nilesh Gupta               | IFD Concurrence / Competent Authority (HOD / Head No of Office) Approval Required? | IFD Concurrence / Competent Authority (HOD /<br>Head of Office) Diary No.; |     |
| Address:      | Electronics Niketan, 6 CGO | IED Concurrence / Competent Authority/HOD / Head                                   | Budeat Availability                                                        | VEC |

5

| Bill Processing                           | Click on "YES" to impose<br>deduction and "Add Deduction" |
|-------------------------------------------|-----------------------------------------------------------|
| DEDUCTIONS                                | to deduct multiple amounts.                               |
| Whether Deductions are to be imposed? *   | YES ONO                                                   |
| Additional Deductions Others Amount to be | e deducted(Ir Reason $\bigcirc$ ADD DEDUCTION             |
| BILL BREAK-UP                             |                                                           |
| A. Total Accepted Items Amount:           | 24,000.00                                                 |
| B. Total Deductions Amount:               | 0.00                                                      |
| C. Net amount of bill (A-B):              | 24,000.00                                                 |
| D. Final amount of bill (rounded-off):    | 24,000.00                                                 |
| SAVE DRAFT BILL                           |                                                           |
|                                           |                                                           |
| rrent Stage: Draft Bill not yet saved     |                                                           |

\*

## Buyer will be able to apply LD charges with all other deductions as shown below.

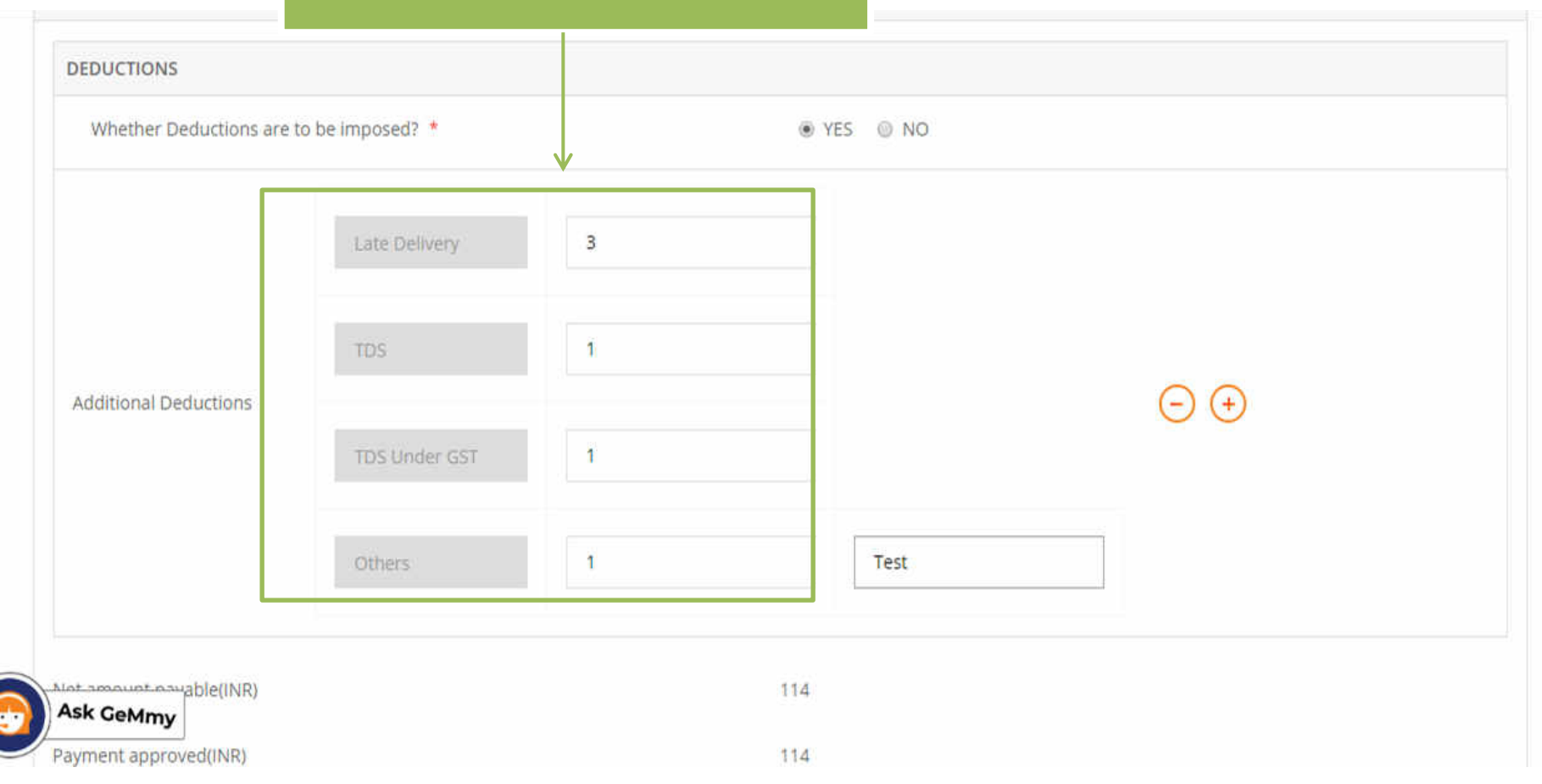

| Bill Processing                         | If Deductions are not<br>required click on "No" |           |
|-----------------------------------------|-------------------------------------------------|-----------|
| DEDUCTIONS                              |                                                 |           |
| Whether Deductions are to be imposed? * | YES NO                                          |           |
| BILL BREAK-UP                           |                                                 |           |
| A. Total Accepted Items Amount:         |                                                 | 24,000.00 |
| B. Total Deductions Amount:             |                                                 | 0.00      |
| C. Net amount of bill (A-B):            |                                                 | 24,000.00 |
| Click on Save Draft Bill                |                                                 | 24,000.00 |
| SAVE DRAFT BILL                         |                                                 |           |
|                                         |                                                 |           |

Current Stage: Draft Bill not yet saved

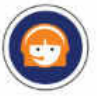

.

#### Draft Bill saved successfully!

| Search within a period: |   |            |   | Search For Bill Status:      |                        |   | 🙁 Reset Filters |
|-------------------------|---|------------|---|------------------------------|------------------------|---|-----------------|
| 20-12-2019              | - | 27-12-2019 | ٩ | Billis Yet To Be Created 🛛 🛩 | Search by contract no. | ۹ |                 |
|                         |   |            |   |                              |                        |   |                 |

No Bills to display with Others as payment method and bill status as Bills Yet To Be Created from 2019-12-20 to 2019-12-27

| Department of Commerce<br>Ministry of Commerce and Industry | क्ति दूस्म, तपु और मध्यम उद्यम मंत्रातप<br>Micros small & Medium Enlerprises | Goods and Services Tax        |                                       |                                 | STOC Application<br>Security Audit Report Vulnerability and<br>vulnerability report |
|-------------------------------------------------------------|------------------------------------------------------------------------------|-------------------------------|---------------------------------------|---------------------------------|-------------------------------------------------------------------------------------|
|                                                             | MOUs                                                                         | BRAND GeM                     | INCIDENTS                             | TESTIMONIALS                    |                                                                                     |
| Web Information Manage                                      | r New on GeM                                                                 | Forums                        | Miscellaneous                         | Download GeM Logo               | Careers                                                                             |
| Document Help<br>Siteman                                    | Right to Information                                                         | Notifications<br>CCM Schedule | Terms and Conditions Policies/Manuals | Training Module<br>Facilitators | Raise-a Ticket                                                                      |
| Website Policies                                            | Statistics                                                                   | Gallery                       | OM's/Circulars                        | Training Calendar               | Feedback                                                                            |
| Terms of Use                                                | Introduction to GeM                                                          | Newsroom                      | GeM Handbook                          | LMS                             | FAQs                                                                                |
| WEB INFO                                                    | ABOUT GeM                                                                    | NEWS & EVENTS                 | RESOURCES                             | TRAINING                        | NEED HELP ?                                                                         |

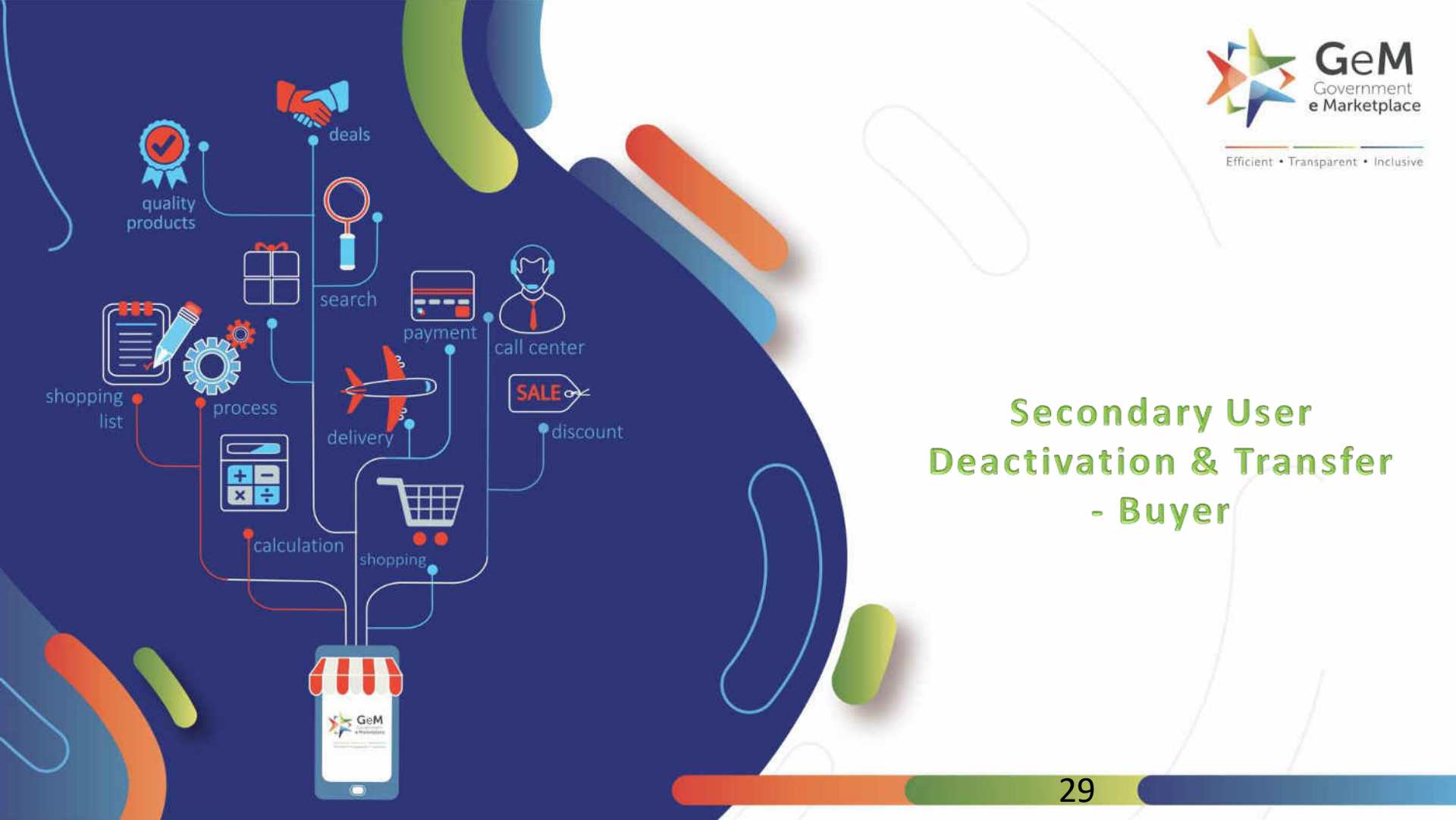

## Open gem.gov.in and click on Login

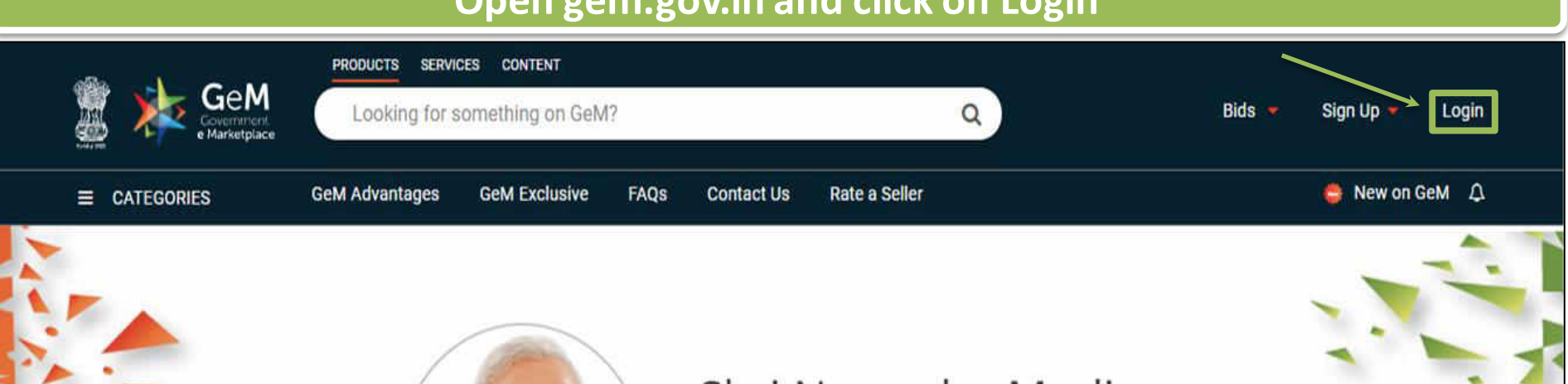

## Shri Narendra Modi

Hon'ble Prime Minister of India

" The crisis the world is facing today teaches us that way forward is -Atmanirbhar Bharat (A self - reliant India) "

0000

Rich Listing of Products / Services

Ask GeMmy

Integrated Payment System

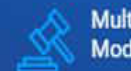

**Multiple Procurement** Modes

Transparency and Ease of Selling

in

X

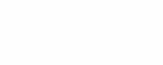

30

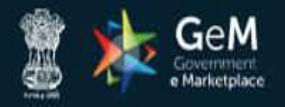

Bids 💌 Sign Up 🕶

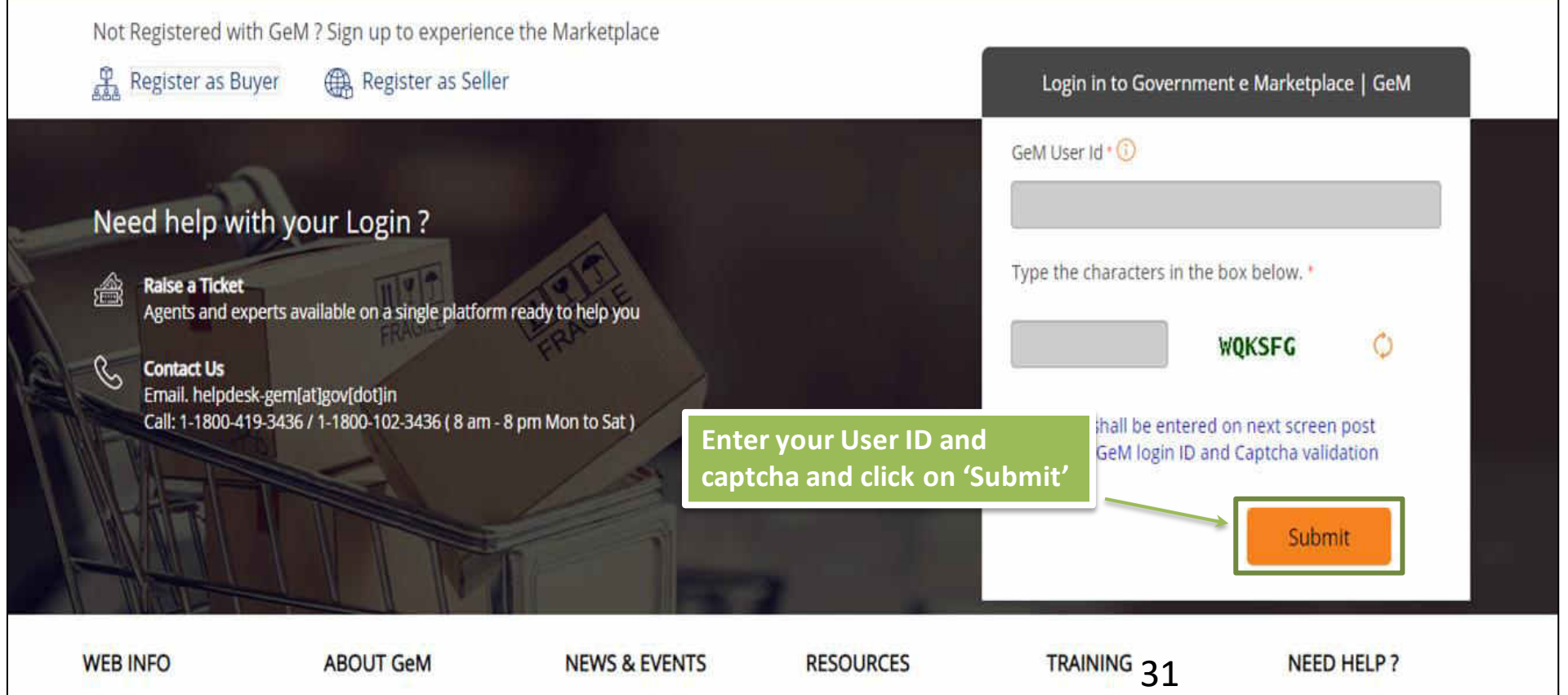

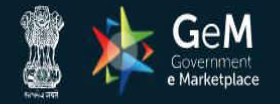

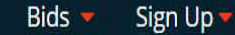

Not Registered with GeM ? Sign up to experience the Marketplace

Register as Buyer

Raise a Ticket

Need help with your Login?

Register as Seller

Enter your password and click on 'Submit' to continue

Agents and experts available on a single platform ready to help you

#### 🔍 Contact Us

瀹

Email. helpdesk-gem[at]gov[dot]in Call: 1-1800-419-3436 / 1-1800-102-3436 ( 8 am - 8 pm Mon to Sat )

| 2056111100 00101111101000  | manketphace [ dem |
|----------------------------|-------------------|
| GeM User Id * 🚺            |                   |
| 311-57-91328               |                   |
| Password *                 |                   |
| •••••                      |                   |
| Submit                     | Cancel            |
| Forgot your GeM password ? |                   |
| Reset GeM Password         |                   |
|                            |                   |

Login in to Government e Marketplace | GeM

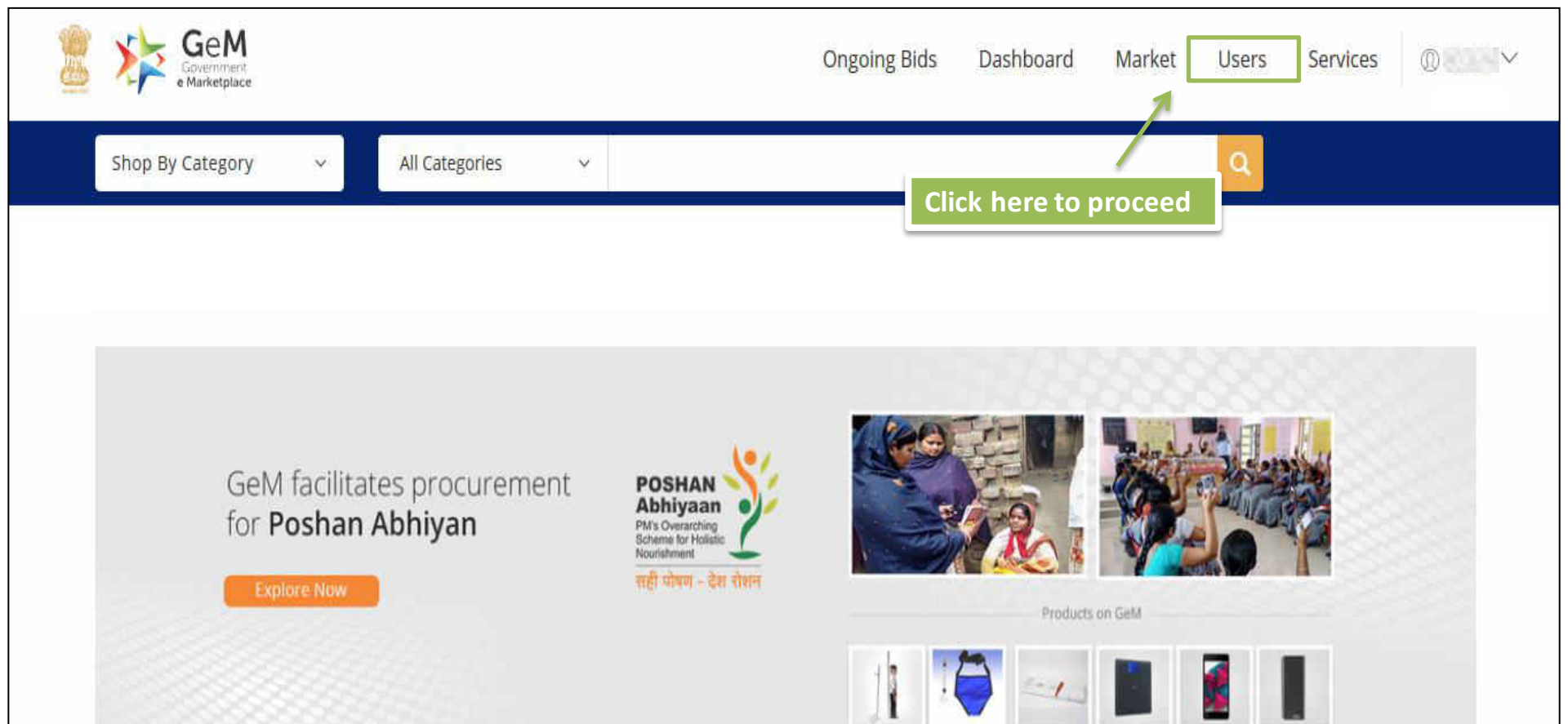

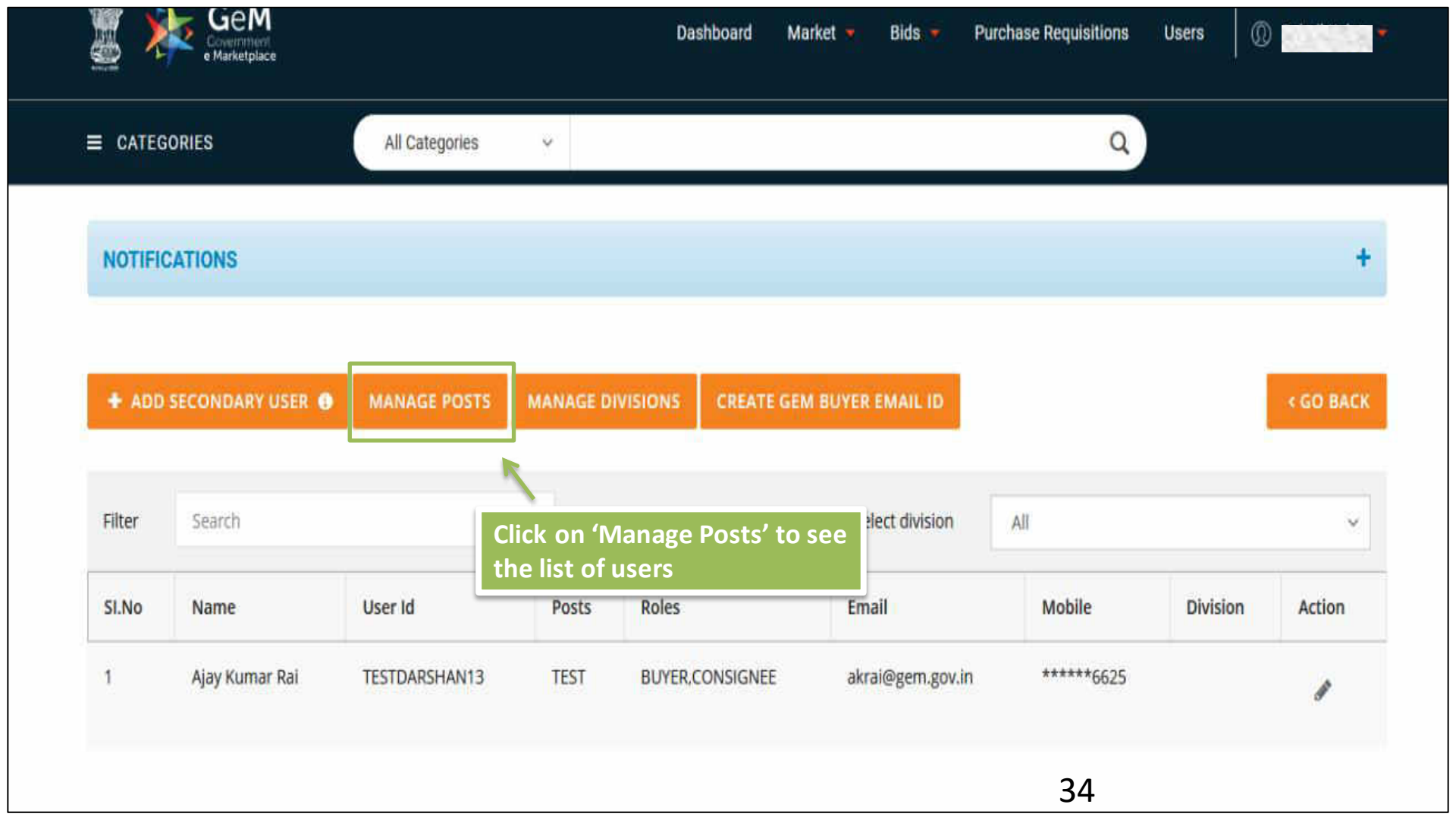

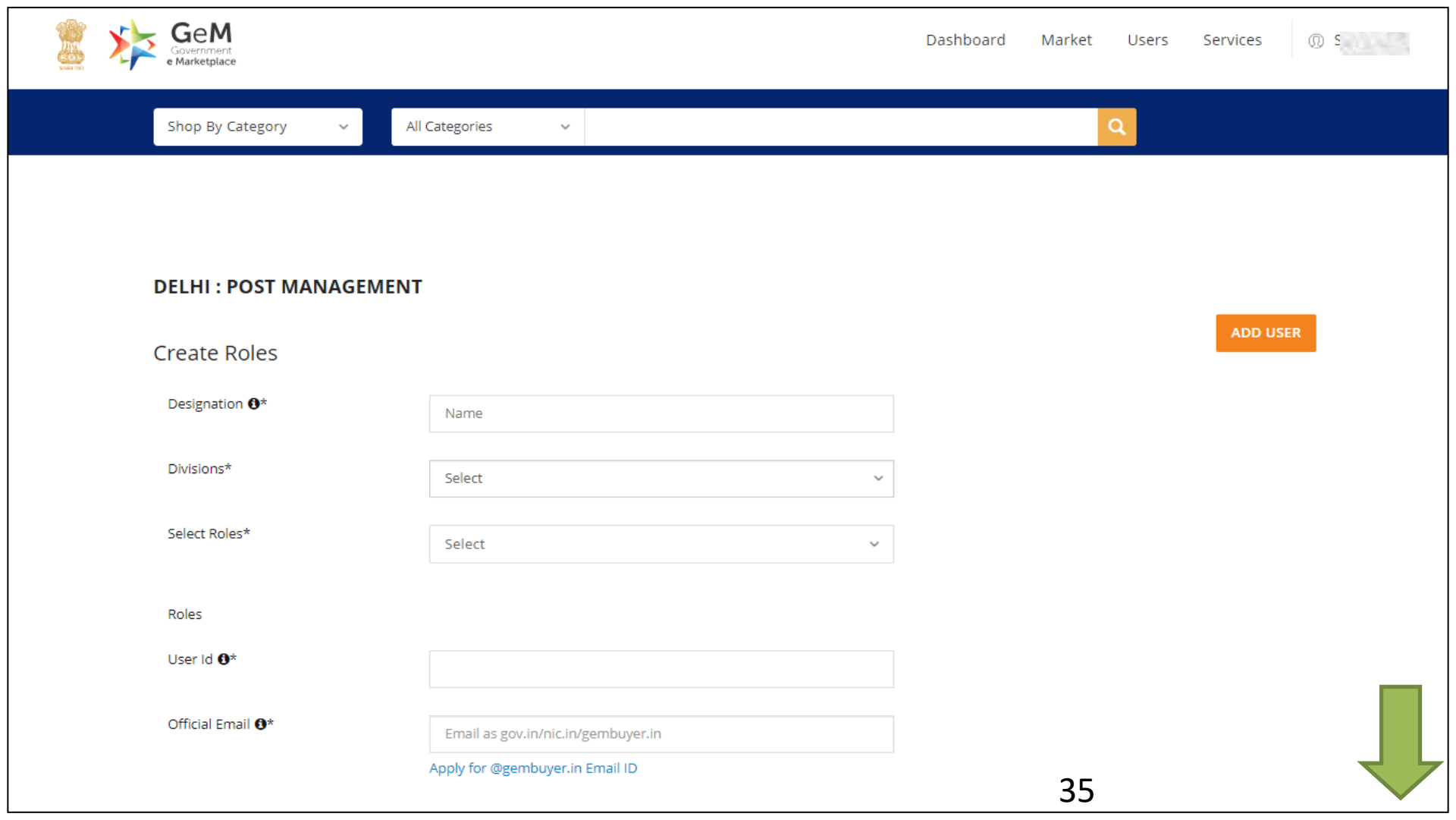

| Action |       | ADD POST                                                                 |  |
|--------|-------|--------------------------------------------------------------------------|--|
| POSTS  | USERS |                                                                          |  |
| Posts  |       | From the list of users, select the user you want to deactivate/ transfer |  |

| Filter | Search           |         |        |                  | Select division | All      | ~                         |
|--------|------------------|---------|--------|------------------|-----------------|----------|---------------------------|
| SI.No  | POST NAME        | USER ID | EMAIL  | ROLES            | USER            | STATUS   | ACTION                    |
| 1      | Accounts Officer | 1       | yer.in | PAO              | ZZZ ZZZ         | Active   | 🖋 🛍 Deactivate / Transfer |
| 2      | Primary User     | 11      | '.in   | HOD              | Sandeep         | Active   | di <sup>2</sup>           |
| 3      | Supritendent     | 1       | yer.in | BUYER, CONSIGNEE | ZZZ ZZZ         | Active   | 🖋 🛍 Deactivate / Transfer |
| 4      | Supritendent 1   |         | yer.in | BUYER, CONSIGNEE |                 | Inactive | 🖋 🗹 Activate              |

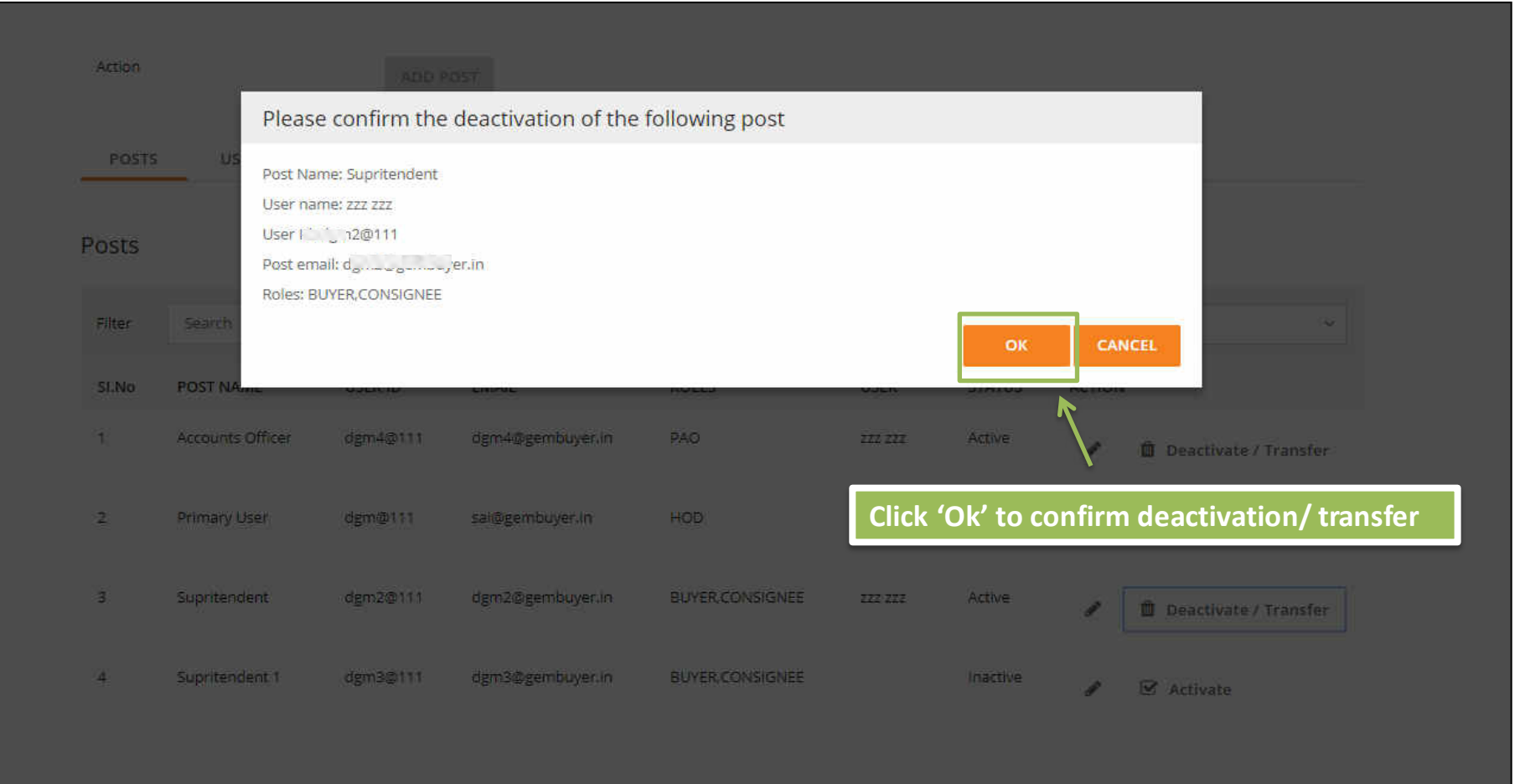

|                                                                                     |                  |            | Exit user do | ne successfully. |         |          |                 |            |  |
|-------------------------------------------------------------------------------------|------------------|------------|--------------|------------------|---------|----------|-----------------|------------|--|
| POSTS                                                                               | USERS            |            |              |                  |         |          |                 |            |  |
| PostsOn successful deactivation, the status of the<br>user is updated as 'Inactive' |                  |            |              |                  |         |          |                 |            |  |
| Filter                                                                              | Search           |            |              | Select divisi    | on All  |          |                 | ~          |  |
| SI.No                                                                               | POST NAME        | USER ID    | EMAIL        | ROLES            | USER    | STATUS   | ACTION          |            |  |
| 1                                                                                   | Accounts Officer | ຼ          | c ver.in     | PAO              |         | Inactive | <b>SP</b>       | 🗹 Activate |  |
| 2                                                                                   | Primary User     | @111       | s in         | HOD              | Sandeep | Active   | (JI)            |            |  |
| 3                                                                                   | Supritendent     | ¢ي<br>۵111 | c ver.in     | BUYER,CONSIGNEE  |         | Inactive | (J <sup>A</sup> | 🗹 Activate |  |
| 4                                                                                   | Supritendent 1   | 3@111      | c ver.in     | BUYER, CONSIGNEE |         | Inactive | <b>A</b>        | 🗹 Activate |  |

| Action |       | ADD POST |  |  |
|--------|-------|----------|--|--|
|        |       |          |  |  |
| POSTS  | USERS |          |  |  |

#### Posts

| Filter | Search           |         |           | :                | Select division | All      | ~                         |
|--------|------------------|---------|-----------|------------------|-----------------|----------|---------------------------|
| SI.No  | POST NAME        | USER ID | EMAIL     | ROLES            | USER            | STATUS   | ACTION                    |
| 1      | Accounts Officer | 1       | c /er.in  | PAO              | ZZZ ZZZ         | Active   | 🖋 🛍 Deactivate / Transfer |
| 2      | Primary User     | 1       | s in      | HOD              | Sandeep         | Active   | di                        |
| 3      | Supritendent     | 1       | c /er.in  | BUYER, CONSIGNEE |                 | Inactive | 🖋 🗹 Activate              |
| 4      | Supritendent 1   | 11      | c' /er.in | BUYER, CONSIGNEE |                 | Inactive | 🖋 🗹 Activate              |

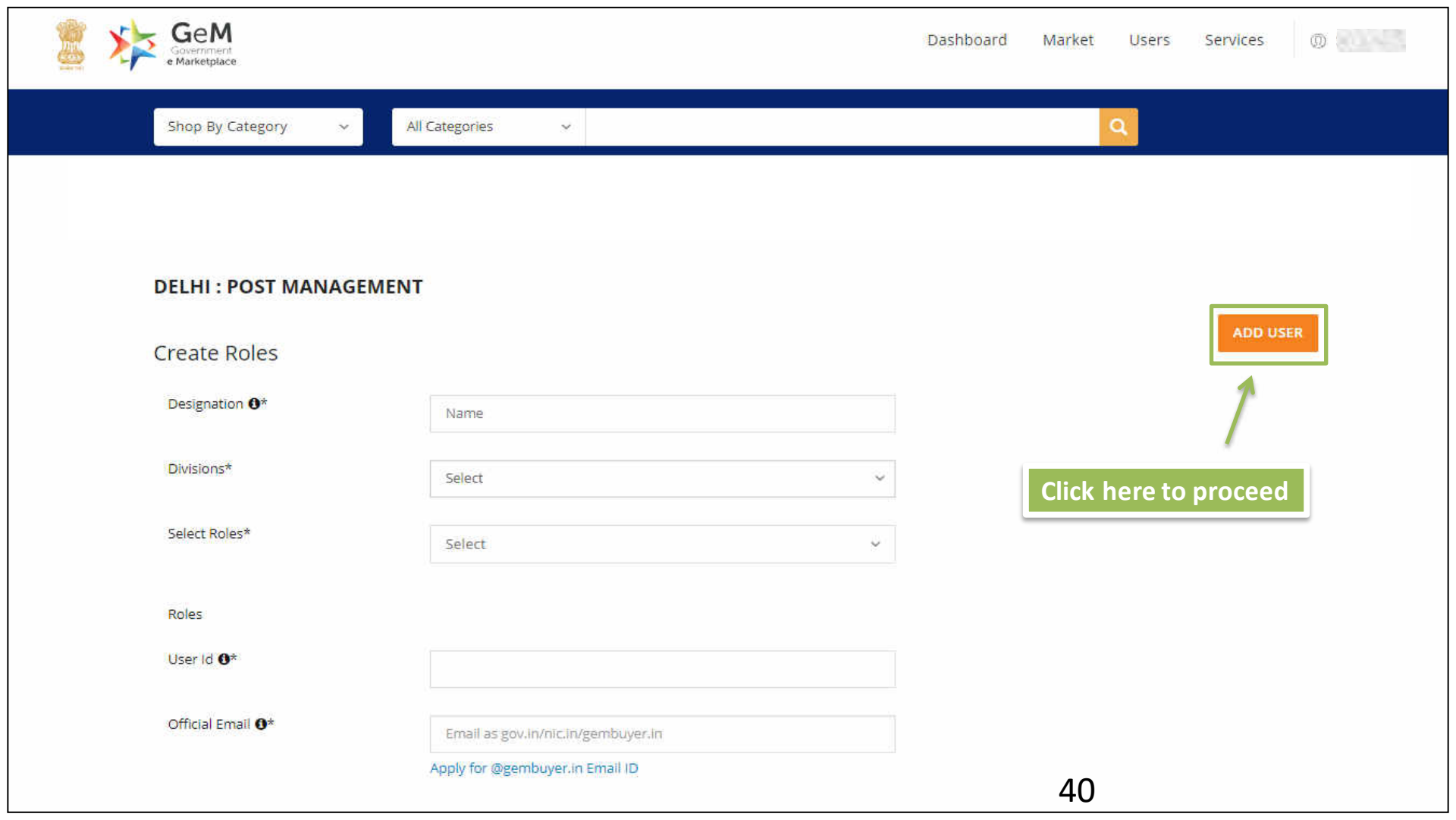

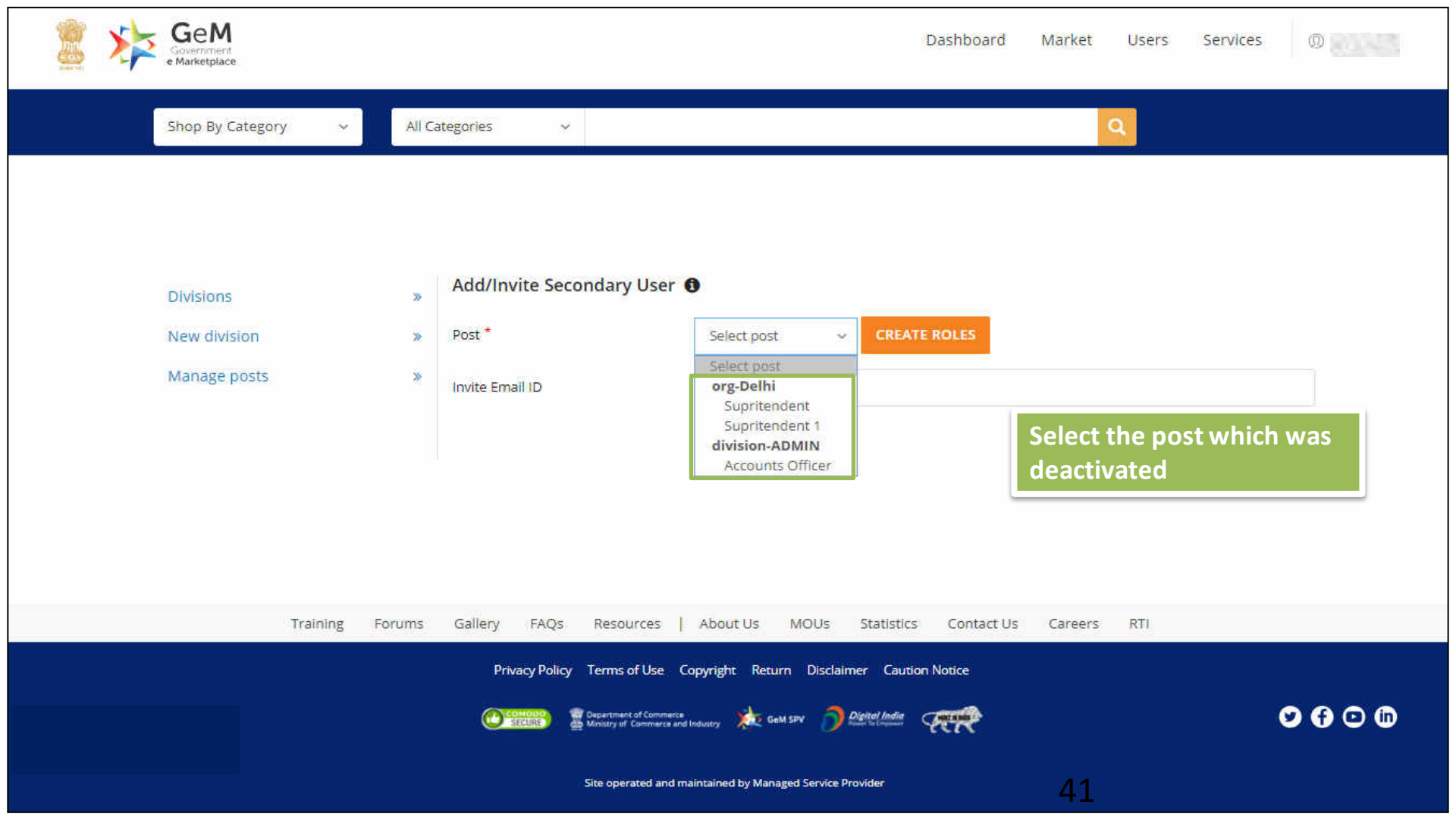

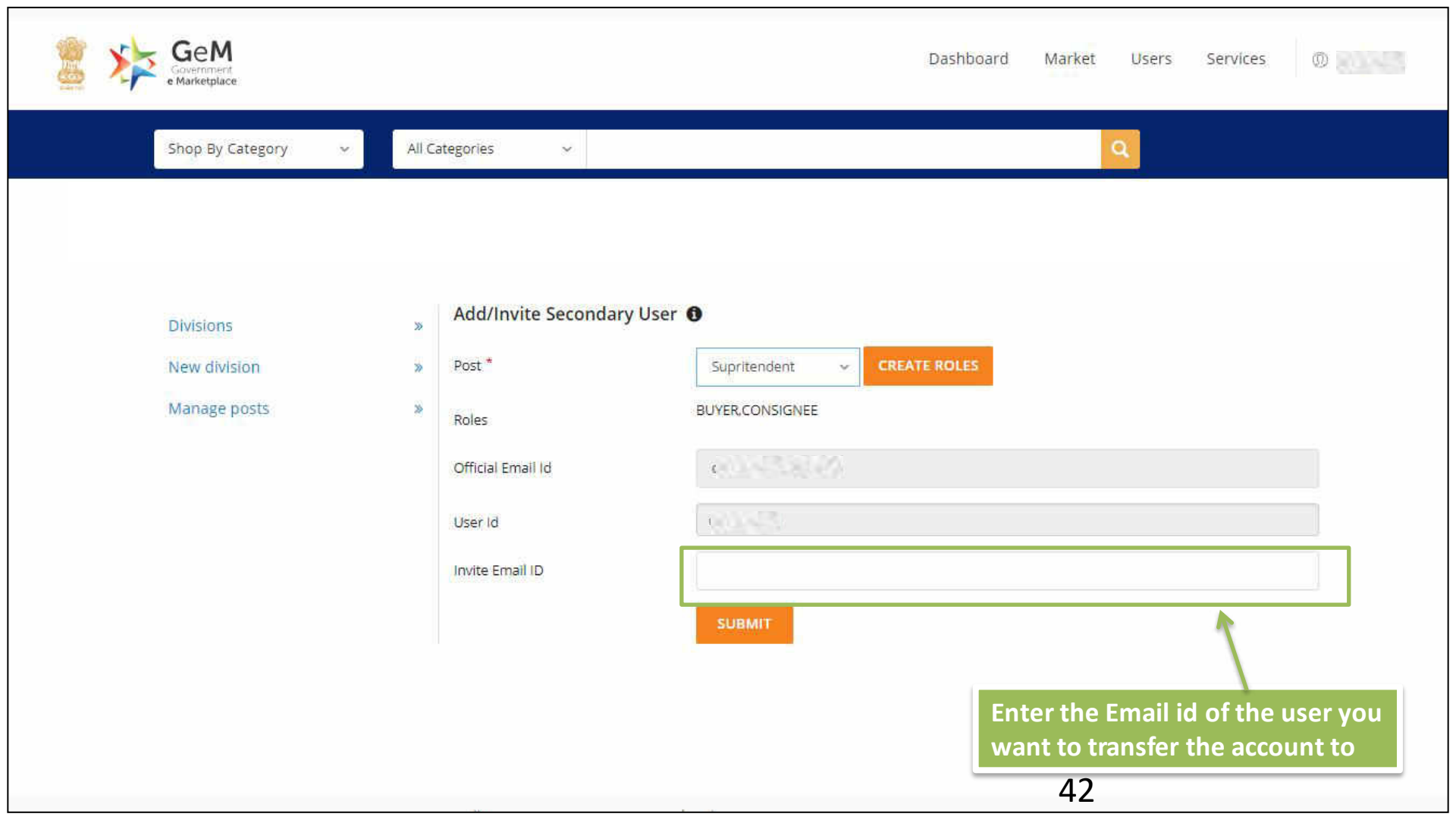

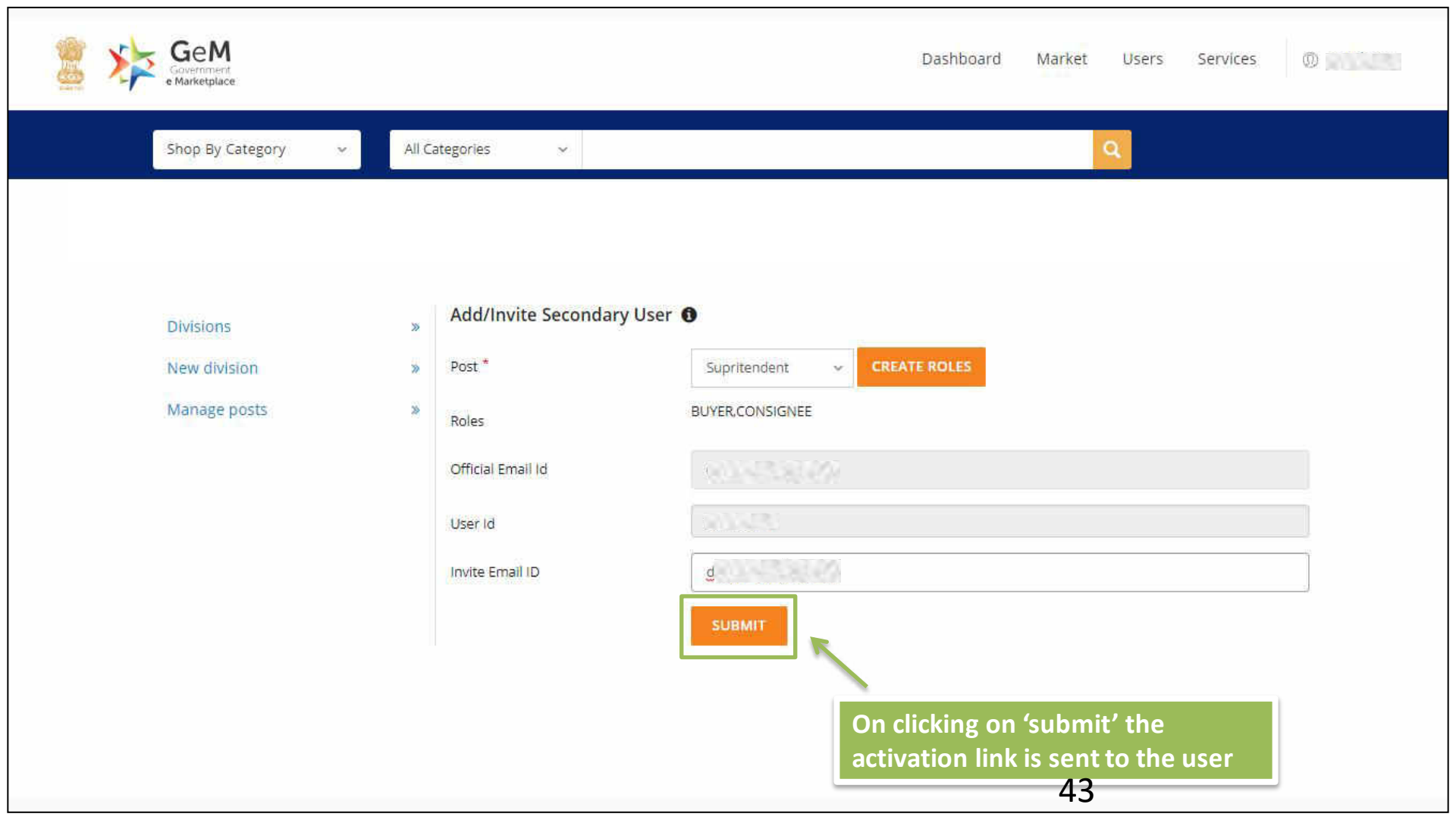

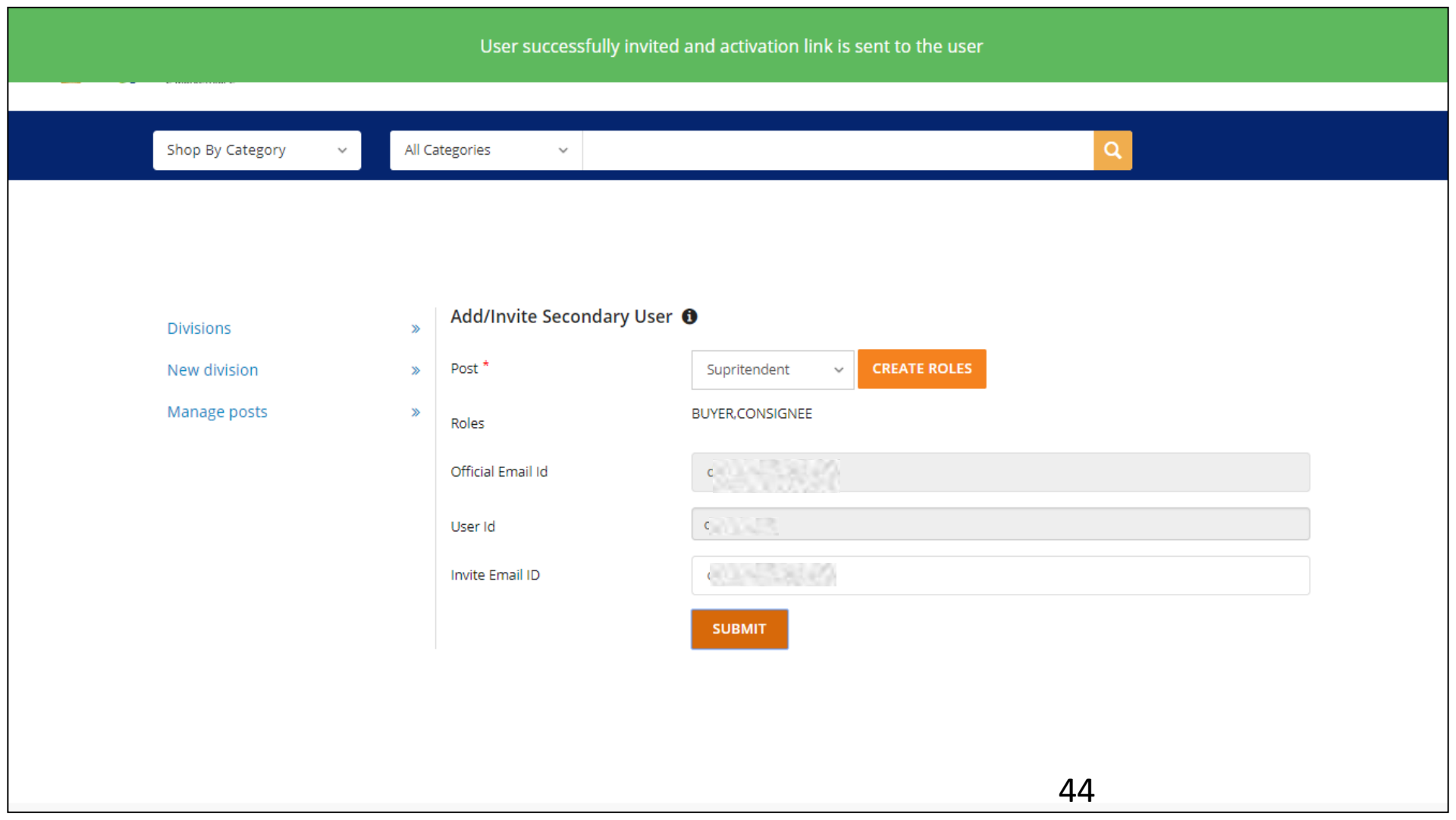

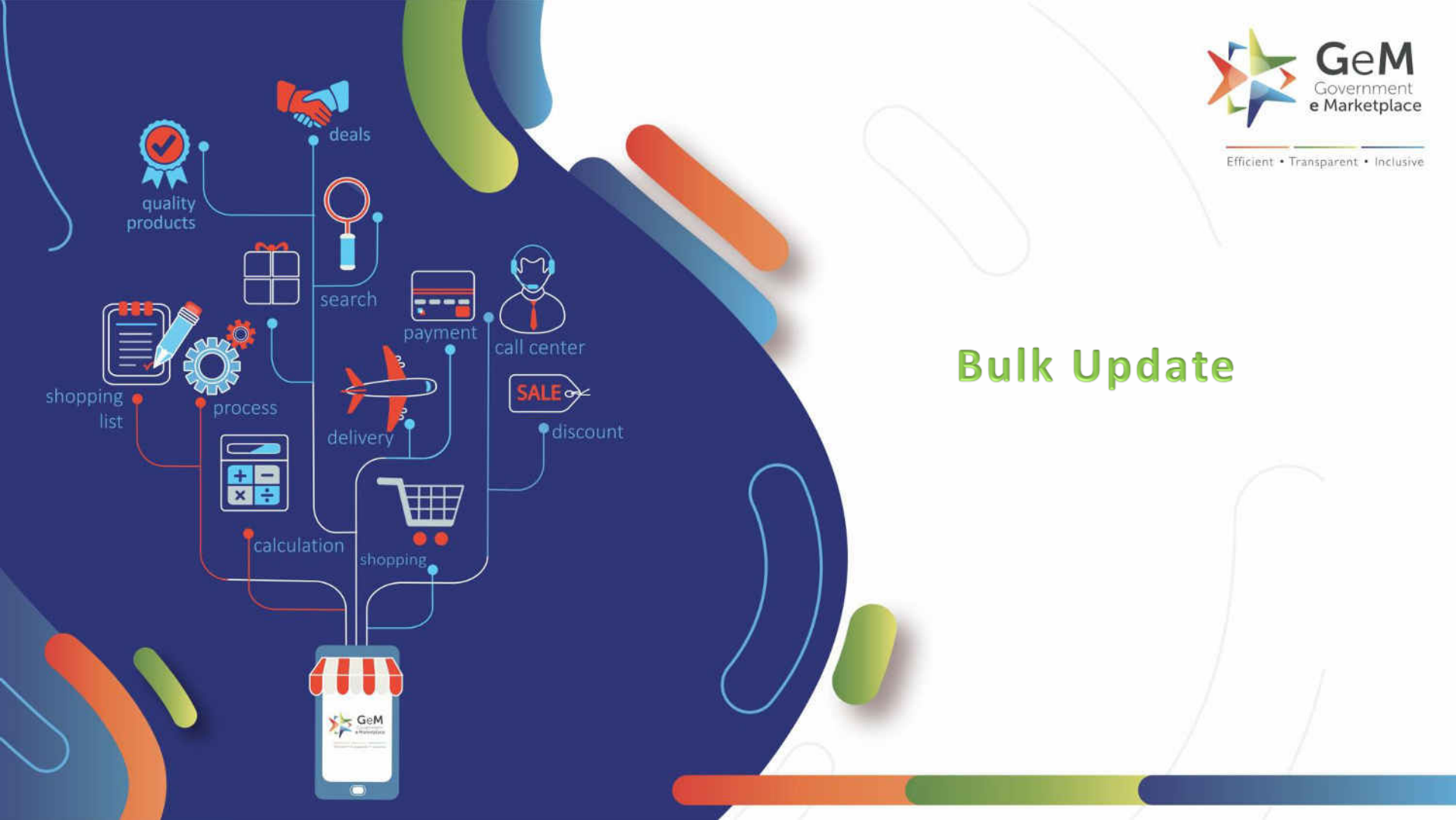

## **Bulk update overview**

- This document covers the step by step guide for the utility which enables the Buyers and PAO/DDO to update their pending payments in bulk. This would be applicable for –
  - 1. Shipments where the payments are not in initiated or closed state .
  - 2. Product orders created before 01st April 2020.
- There are primarily 2 cases covered -
  - 1. Shipments where invoice is generated by the seller and CRAC is done, but payment is pending.
  - 2. Shipments where invoice is generated by the seller, but PRC or CRAC may or may not be done.

First Scenario - For shipments where Invoice is generated by the seller and CRAC is done.

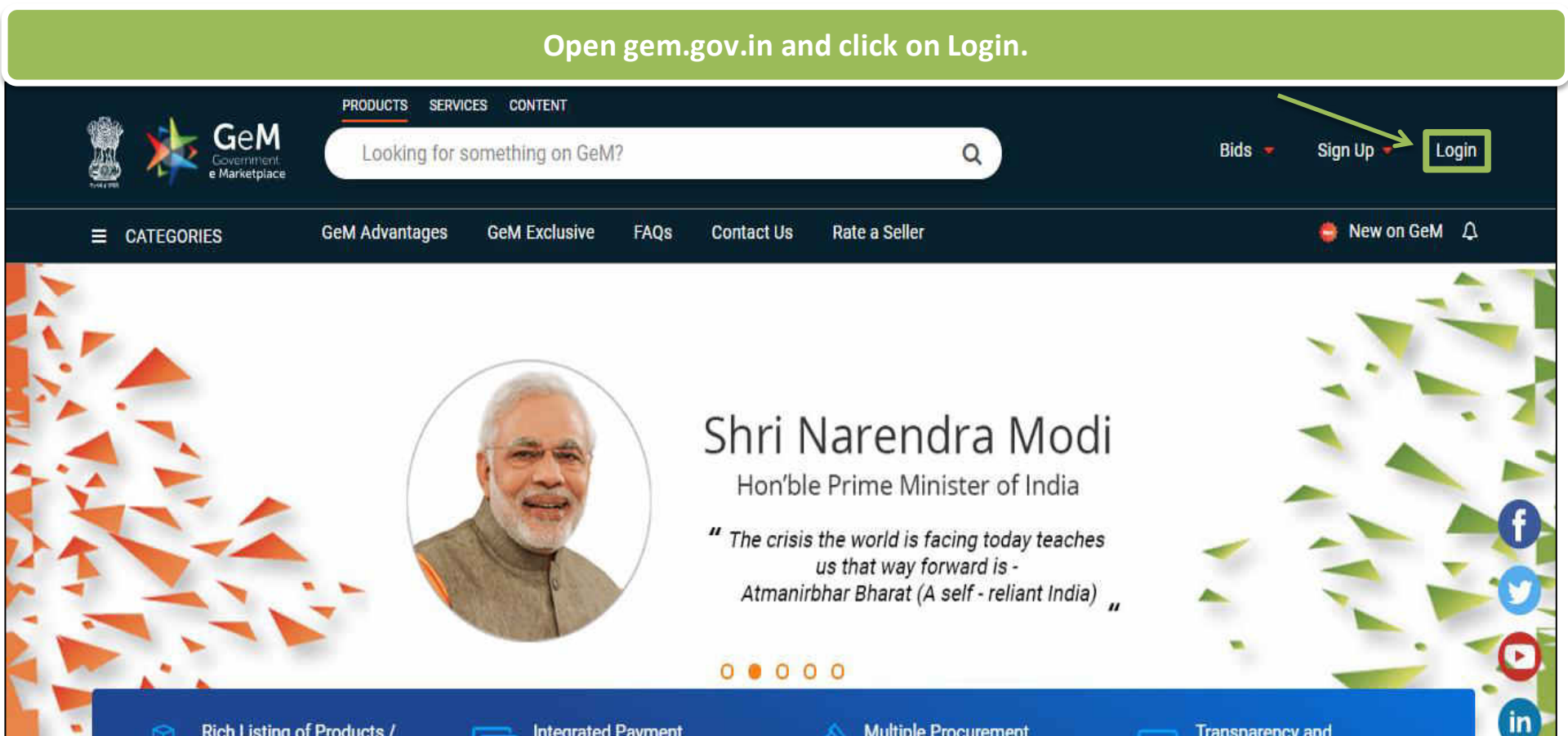

Rich Listing of Products / Services

Ask GeMmy

Integrated Payment System

Modes

**Multiple Procurement** 

Transparency and Ease of Selling

×

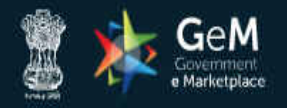

#### Not Registered with GeM ? Sign up to experience the Marketplace Register as Buyer 7 Register as Seller Login in to Government e Marketplace | GeM GeM User Id • ① Need help with your Login? Type the characters in the box below. \* **Raise a Ticket** 睂 Agents and experts available on a single platform ready to help you WQKSFG R Contact Us Email. helpdesk-gem[at]gov[dot]in Call: 1-1800-419-3436 / 1-1800-102-3436 ( 8 am - 8 pm Mon to Sat ) hall be entered on next screen post GeM login ID and Captcha validation **Enter your User ID and** captcha and click on 'Submit'. Submit

WEB INFO

#### ABOUT GeM

**NEWS & EVENTS** 

#### RESOURCES

TRAINING

NEED HELP?

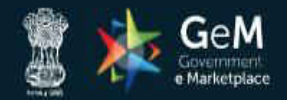

Not Registered with GeM ? Sign up to experience the Marketplace

Register as Buyer 000 Register as Seller Login in to Government e Marketplace | GeM Dear User. You can now login in GeM using your NIC e-mail credentials. Need help with your Login? NIC Email ID . **Raise a Ticket** 睂 t jov.in Agents and experts available on a single platform Type in your password and Enter NIC Email Password 1 R Contact Us click on 'Submit'. Email. helpdesk-gem[at]gov[dot]in Call: 1-1800-419-3436 / 1-1800-102-3436 ( 8 am - 8 Submit Cancel Forgot your NIC Email password ?

| WEB INFO     | ABOUT GeM           | NEWS & EVENTS | RESOURCES    | TRAINING | NEED HELP ? |
|--------------|---------------------|---------------|--------------|----------|-------------|
| Terms of Use | Introduction to GeM | Newsroom      | GeM Handbook | LMS      | FAQs        |

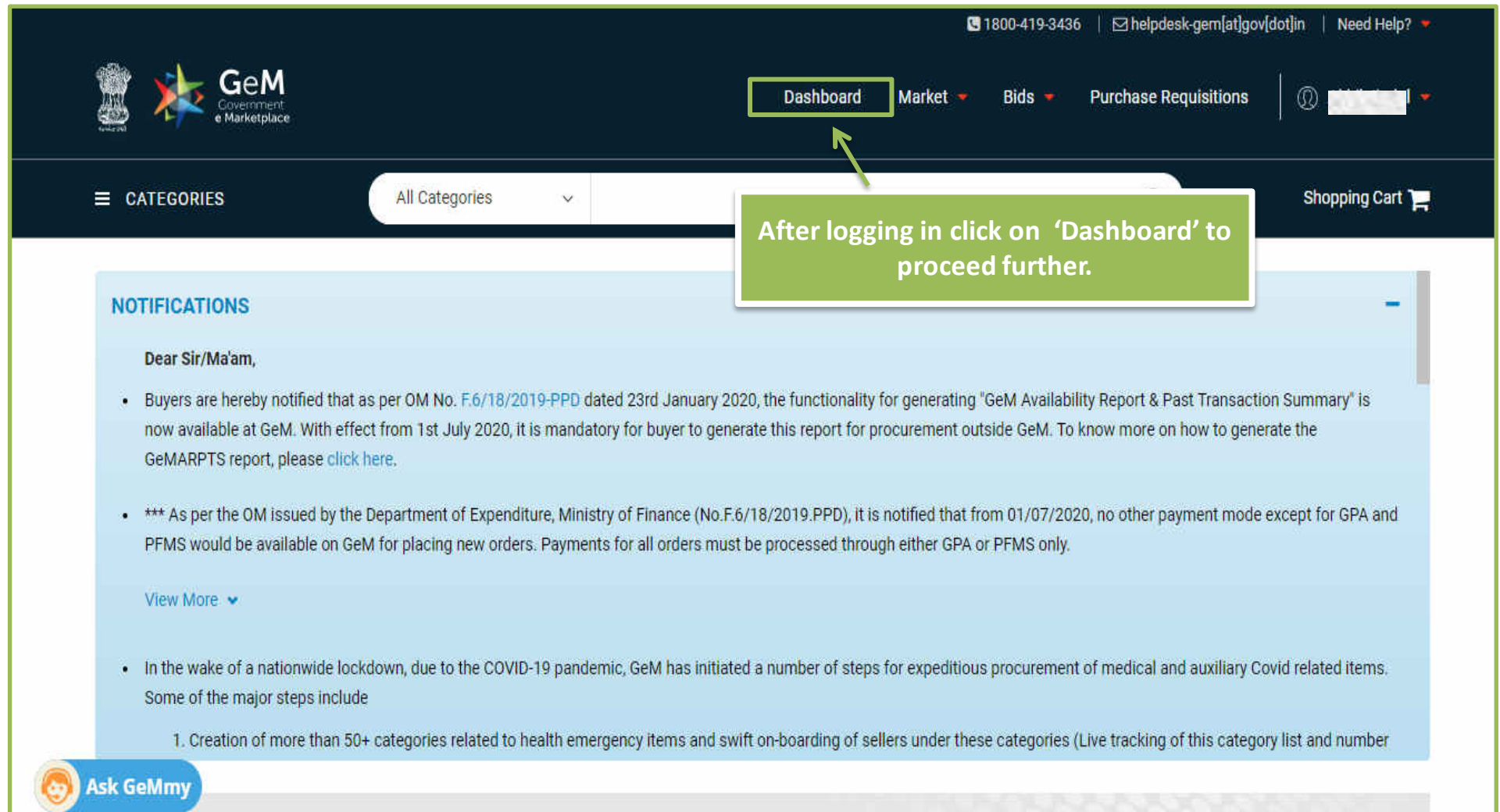

#### NOTIFICATIONS

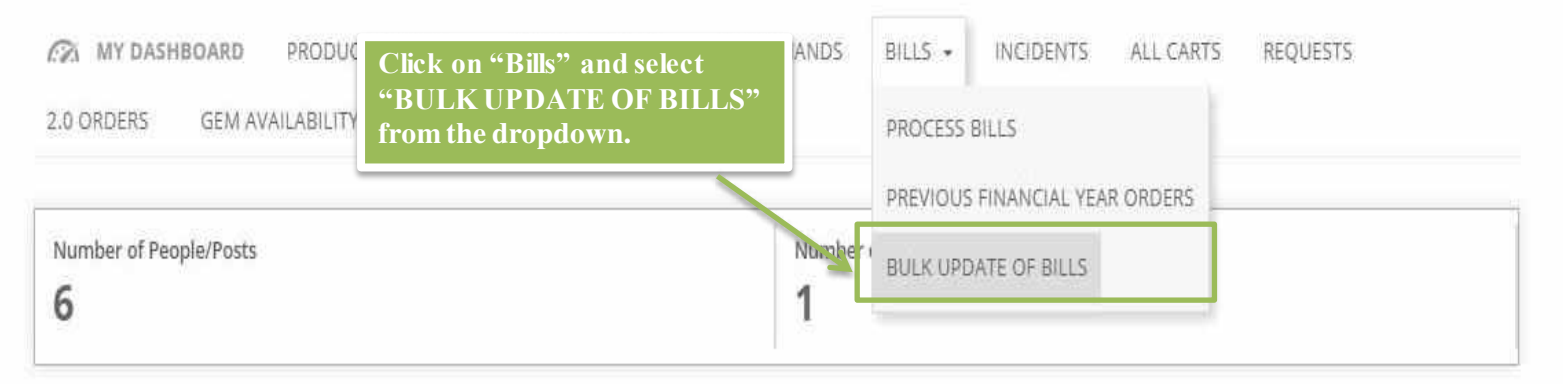

| ALL DEMANDS   | 0" |
|---------------|----|
| In Checkout   | 23 |
| Declined      | 1  |
| Total Demands | 24 |

🜖 Ask Ge

| PRODUCT ORDERS  | 90 |
|-----------------|----|
| Direct Purchase | 21 |
| Bid             | 1  |
| RA              | 0  |
| PR              | 0  |

| SERVICE ORDERS  | % |
|-----------------|---|
| Direct Purchase | 0 |
| Bid             | 0 |
| RA              | 0 |
| PR              | 0 |

PM eb-21

## User will be redirected to the screen from where they can download the CSV file to view the eligible orders for Bulk Payment.

10. Any bill uploaded via this functionality cannot be re-processed. Existing bill would be automatically overwritten by the system generated bill and marked as Deemed Closed with current stage as Bill closed upon user confirmation.

#### Download Report Of Eligible Shipments For Bulk Update

DOWNLOAD FILI

#### Upload File With The Shipments Whose Bills Need To Be Marked As Closed

CHOOSE FILE

Please upload file in CSV format with size not exceeding 2MB.

#### VIEW UPLOADED FILE DETAILS

| WEB INFO         | ABOUT GEM            | NEWS & EVENTS | RESOURCES            | TRAINING          | NEED HELP ?    |
|------------------|----------------------|---------------|----------------------|-------------------|----------------|
| Terms of Use     | Intraduction to GeM  | Newsroam      | GeM Handbook         | EM5               | EAQE           |
| Website Policies | Stadstics            | Gallery       | OM's/Cliculais       | Training Calendar | Feedback       |
| Ask GeMmy        | Right to information | Netificationa | Terms and Conditions | Training Module   | Reise e Ticket |
| allering         | D / Analytics        | COM Schedule  | Fol cies/Manuals     | Facilitators      | Contact Us     |

# On the CSV file, the buyer would need to update the CRAC Date, Payable Amount & Deductions, if any.

| F  | lie non                                  | ne inseri       | Page Layour                     | romulas                     | Vala       | neview view             | ronnat                    | ¥          | rei me what       | you want to       | .00///         |                                 |           |               |                                    | 16.0           | gn in 🎢 snare |
|----|------------------------------------------|-----------------|---------------------------------|-----------------------------|------------|-------------------------|---------------------------|------------|-------------------|-------------------|----------------|---------------------------------|-----------|---------------|------------------------------------|----------------|---------------|
| Pa | Le Cut<br>Le Copy<br>Ste Strain<br>Forma | t Painter       | ibri (Body) •<br>I <u>U</u> • 📃 | • 11 • А*<br>• 🖄 • <u>А</u> | ▲ ■ =      | <b>■ ≫</b> • 66<br>■ 11 | Wrap Text<br>Merge & Cent | G          | eneral<br>5 - % * | +.0 00<br>00 +0 F | Conditional Fo | ormat as Cell<br>Table * Styles | Insert    | Delete Format | ∑ AutoSum<br>↓ Fill -<br>ℓ Clear • | * Arr P        | )<br>&<br>,   |
|    | Clipboard                                | 6               | Font                            |                             | 15         | Alignment               |                           | 15         | Number            | 565-1             | Sty            | les                             |           | Cells         | E                                  | diting         |               |
| Re | ctangle 2 🔻                              | • : ×           | √ <i>f</i> <sub>x</sub>         |                             |            |                         |                           |            |                   |                   |                |                                 |           |               |                                    |                |               |
|    | A                                        | В               | с                               | D                           | E          | F                       | G                         | н          | I                 | J                 | к              | L                               | м         | N             | 0                                  | p              | Q             |
| 1  | Demand Numl                              | b Shipment Numl | Contract Numb                   | Offering Type               | Payment Mo | c Order Summary Pag     | e Order Date              | Seller Nar | n PRC Number      | PRC Date          | CRAC Numbe     | CRAC Date                       | RAC Amoun | t Bill Number | Bill Details Page                  | Payable Amount | Deduction     |
| 2  | 124                                      | 63847436782     | GEMC-1103847                    |                             | PFMS       | b                       | 01-01-2020                | XYZ        | 250               | 20-01-2020        | 325            |                                 | 5000      | f0897         | 89                                 | 1              | Ŷ             |
| 3  |                                          |                 |                                 |                             |            |                         |                           |            |                   |                   |                |                                 |           |               | (                                  | o              | 0             |
| 4  |                                          |                 |                                 |                             |            |                         |                           |            |                   |                   |                |                                 |           |               |                                    |                |               |
| 5  |                                          |                 |                                 |                             |            |                         |                           |            |                   |                   |                |                                 |           |               |                                    |                |               |
| 6  |                                          |                 |                                 |                             |            |                         |                           |            |                   |                   |                |                                 |           |               |                                    |                |               |
| 7  |                                          |                 |                                 |                             |            |                         |                           |            |                   |                   |                |                                 |           |               |                                    |                |               |
| 8  |                                          |                 |                                 |                             |            |                         |                           |            |                   |                   |                |                                 |           |               |                                    |                |               |
| 9  |                                          |                 |                                 |                             |            |                         |                           |            |                   |                   |                |                                 |           |               |                                    |                |               |
| 10 |                                          |                 |                                 |                             |            |                         |                           |            |                   |                   |                |                                 |           |               |                                    |                |               |
| 11 |                                          |                 |                                 |                             |            |                         |                           |            |                   |                   | 1              |                                 |           |               |                                    |                |               |
| 12 |                                          |                 |                                 |                             |            |                         |                           |            |                   |                   |                |                                 |           |               |                                    |                |               |
| 13 |                                          |                 |                                 |                             |            |                         |                           |            |                   |                   |                |                                 |           |               |                                    |                |               |
| 14 |                                          |                 |                                 |                             |            |                         |                           |            |                   |                   |                |                                 |           |               |                                    |                |               |
| 15 |                                          |                 |                                 |                             |            |                         |                           |            |                   |                   | 1              |                                 |           |               |                                    |                |               |
| 16 |                                          |                 |                                 |                             |            |                         |                           |            |                   |                   |                |                                 |           |               |                                    |                |               |
| 17 |                                          |                 |                                 |                             |            |                         |                           |            |                   |                   |                |                                 |           |               |                                    |                |               |
| 18 |                                          |                 |                                 |                             |            |                         |                           |            |                   |                   |                |                                 |           |               |                                    |                |               |
| 19 |                                          |                 |                                 |                             |            |                         |                           |            |                   |                   |                |                                 |           |               |                                    |                |               |
|    |                                          |                 |                                 |                             |            |                         |                           |            |                   |                   |                |                                 |           |               |                                    |                |               |

### User can upload the updated CSV file by clicking on CHOOSE FILE and then click on "Verify with OTP and Process.

with current stage as bill closed upon user confirmation.

#### Download Report Of Eligible Shipments For Bulk Update

#### DOWNLOAD FILE

#### Upload File With The Shipments Whose Bills Need To Be Marked As Closed

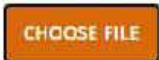

Please upload file in CSV format with size not exceeding 2MB. bulk payment closure eligible bills report.csv

VERIFY WITH OTP AND PROCESS FILE

VIEW UPLOADED FILE DETAILS

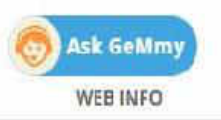

ABOUT GEM

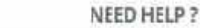

S. DESUGARI DITIONICATIONIC TO EXCER A070 OF CIVIC ALTOUR.

10. Any bill uploaded via this functionality cannot be re-processed. Existing bill would be automatically overwritten by the system generated bill and marked as Deemed Closed with current stage as Bill closed upon user confirmation.

#### Download Report Of Eligible Shipments For Bulk Update

DOWNLOAD FILE

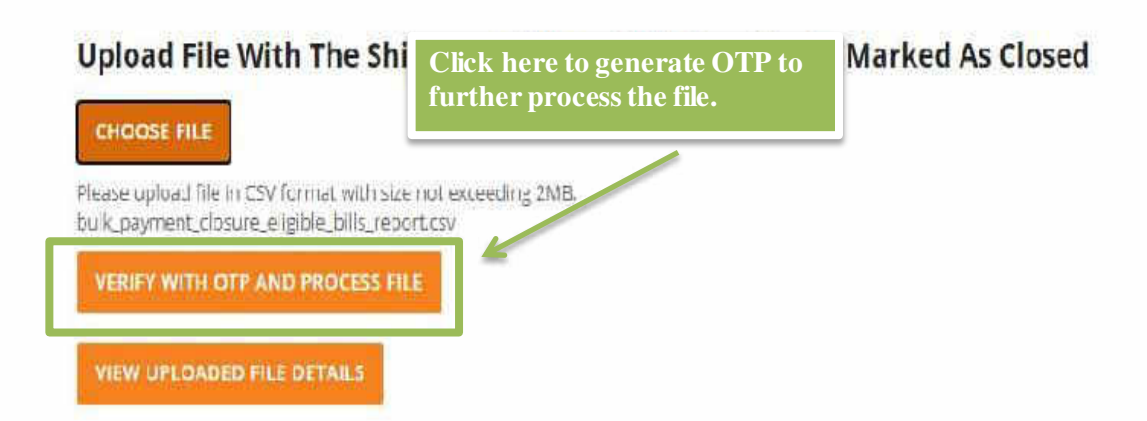

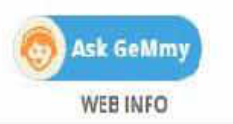

10. Any bill uploaded via this functionality cannot be re-processed. Existing bill would be automatically overwritten by the system generated bill and marked as Deemed Closed with current stage as Bill closed upon user confirmation.

#### Download Report Of Fligible Shipments For Bulk Update

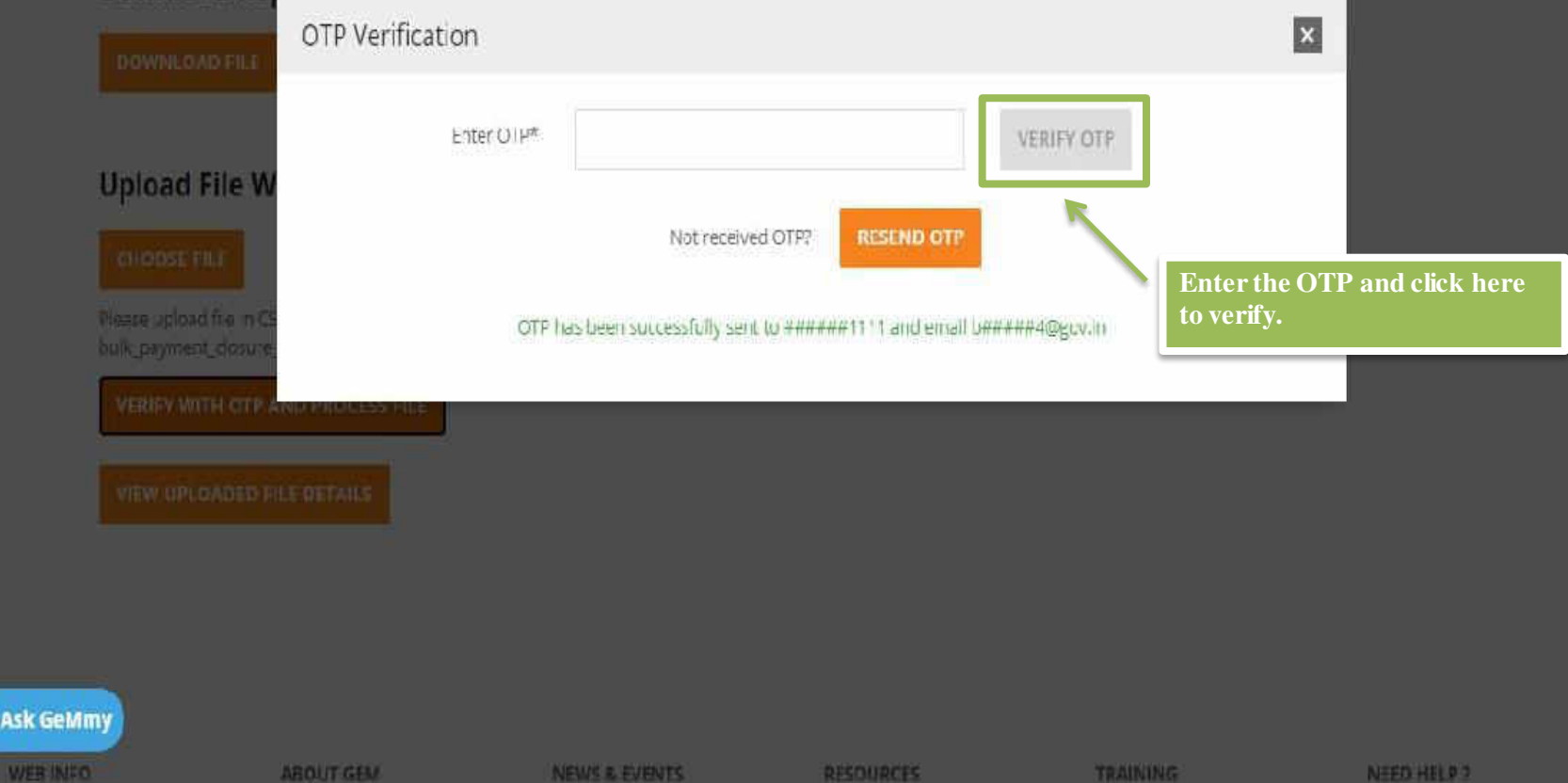

Upon OTP verification, the uploaded file would be processed and its status would be displayed. If the file is not processed completely, "Partially Complete" would appear under status and reason will be mentioned under "Processing Errors" field.

| ł     | File Name                                                                                                    | Upload<br>Time             | Processing Status  | Download<br>File | Processing Errors                                                                                                    |
|-------|----------------------------------------------------------------------------------------------------|----------------------------|--------------------|------------------|----------------------------------------------------------------------------------------------------|
|       | bulk_payment_dosure_eligible_bills_report_202*-<br>02-10-14-53-<br>27_0c10af57b822e7b72fa13348a4c6dab3،دیv   | 10-02-<br>2021<br>14:53:24 | complete           | Downloac         |                                                                                                    |
|       | bulk_payment_dosure_eligible_bills_report_202*-<br>02-10-15-11-<br>41_dcad161f278dc2c73ce9b9131f9afcf2.csv   | 10-02-<br>2021<br>15:11:38 | partially_complete | Download         | Bill for shipment 511687701666357-1 is already closed upon User<br>confirmation                                                                                                    |
|       | bulk_payment_dosure_eligible_bilis_report_202`-<br>02-10-15-13-<br>06_284d31adc84f2bab49164f4fbf78298d.csv   | 10-02-<br>2021<br>15:13:03 | partially_complete | Download         | Bill for shipment 511687701666357-1 is already cosed upon User<br>confirmation                                                                                                    |
| 4     | bulk_payment_closure_eligible_bills_report_2021-<br>02-10-15-14-<br>01_d5eec15108b3f5c23354979cdceca92b.csv  | 10-02-<br>2021<br>15:13:58 | partially_complete | Download         | Bill for shipment 511687701666357-1 is already closed upon User<br>confirmation                                                                                                    |
| 100 C | bulk_payment_closure_cligible_bills_report<br>1_2021-02-10-15-18-<br>10_c5be381a1d81cade2e506adbd751e56c.csv | 10.02<br>2021<br>15:18:07  | partially_complete | Download         | Shipment 511687705553610 1 not eligible for bulk closure as sum<br>of entered Payable Amount and Deduction is not equal to system<br>calculated CRAC amount.System Calculated CRAC Amount: 43.0,<br>Entered total of Payable Amount and Deduction = 40.0 |
| 6     | bulk_payment_dosure_eligible_bills_report_2021-<br>02-10-16-46-<br>54 52e33782821ccc675d73a533bf8e6b40.csv   | 10-02-<br>2021<br>16:46:51 | partially_complete | Download         | Shipment 511687717765053-1 processing error – "wrong number<br>of arguments (1 for 2)"                                                                                                    |

Second Scenario - For shipments where Invoice is generated ,but PRC or CRAC may or may not be done.

#### NOTIFICATIONS

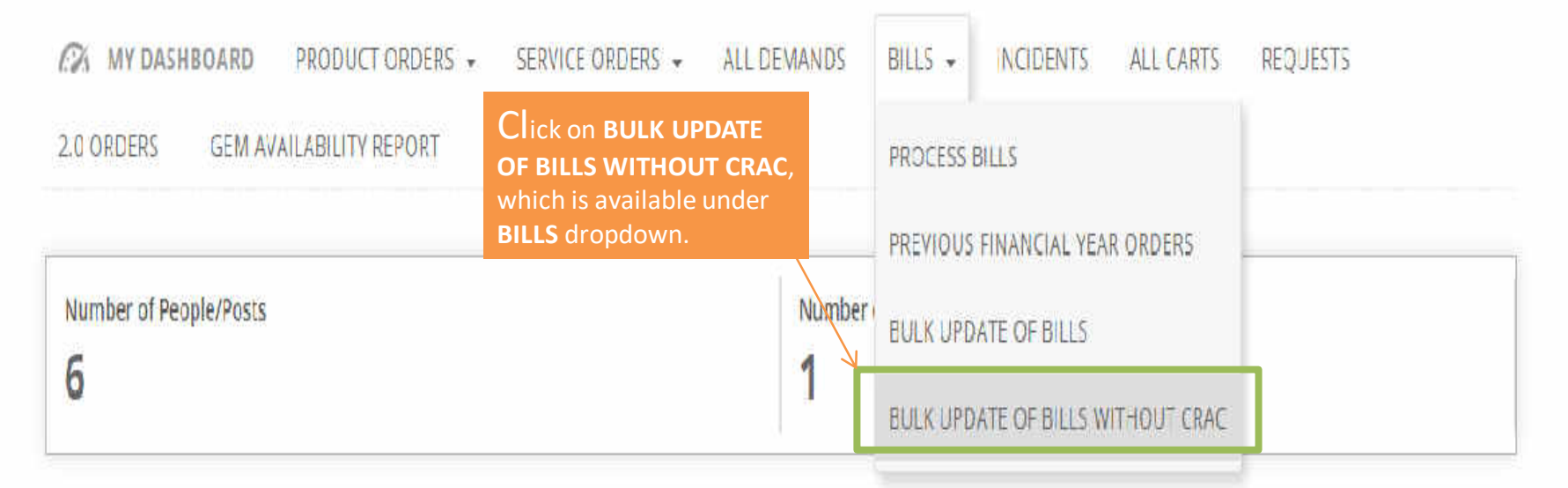

|        | ALL DEMANDS                                   | Ŷ                 |
|--------|-----------------------------------------------|-------------------|
|        | Ack Goldman                                   | 26                |
| 9      | ASK Geminy                                    | 1                 |
| //mkp. | 。<br>gemonion.org/finance年l/bulk_payment_clos | sure_without_crac |

https

| PRODUCT ORDERS  | 00 | l. |
|-----------------|----|----|
| Direct Purchase | 32 | 1  |
| Bid             | 1  |    |
| RA              | 0  |    |

| SERVICE ORDERS  | 90 |
|-----------------|----|
| Direct Purchase | 0  |
| Bid             | 0  |
| RA              | 0  |

5. Deduction amount should not exceed 20% of CINC Amount.

10. Any bill uploaded via this functionality cannot be re-processed. Existing bill would be automatically overwritten by the system generated bill and marked as Deemed Closed with current stage as Bill closed upon user confirmation.

#### Download Report Of Eligible Shipments For Bulk Update

DOWNLOAD FILE

User can upload the updated CSV file by clicking on **CHOOSE FILE.** 

#### Upload File With The Shipments Whose Bills Need To Be Marked As Closed

CHOOSE FILE

Please upload file in CSV format with size not exceeding 2MB.

#### VIEW UPLOADED FILE DETAILS

| WEB INFO         | ABOUT GEM            | NEWS & EVENTS | RESOURCES            | TRAINING          | NEED HELP 7    |  |
|------------------|----------------------|---------------|----------------------|-------------------|----------------|--|
| Terms of Use     | Introduction to GeM  | Newsroom      | GeM Handbook         | LMS               | FAQS           |  |
| Website Policies | Statistics           | Galler y      | OM's/Circulars       | Training Calendar | Feedback       |  |
| Ask GeMmy        | Right to Information | Notifications | Terms and Conditions | Training Module   | Raise a Ticket |  |
| enemop           | BL/ Analytics        | COM Schedule  | Policies/Manuals     | Facilitators      | Contact Us     |  |

10. Any bill uploaded via this functionality cannot be re-processed. Cristing bill would be automatically overwritten by the system generated bill and marked as Deemed Closed with current state as Bill closed upon user confirmation.

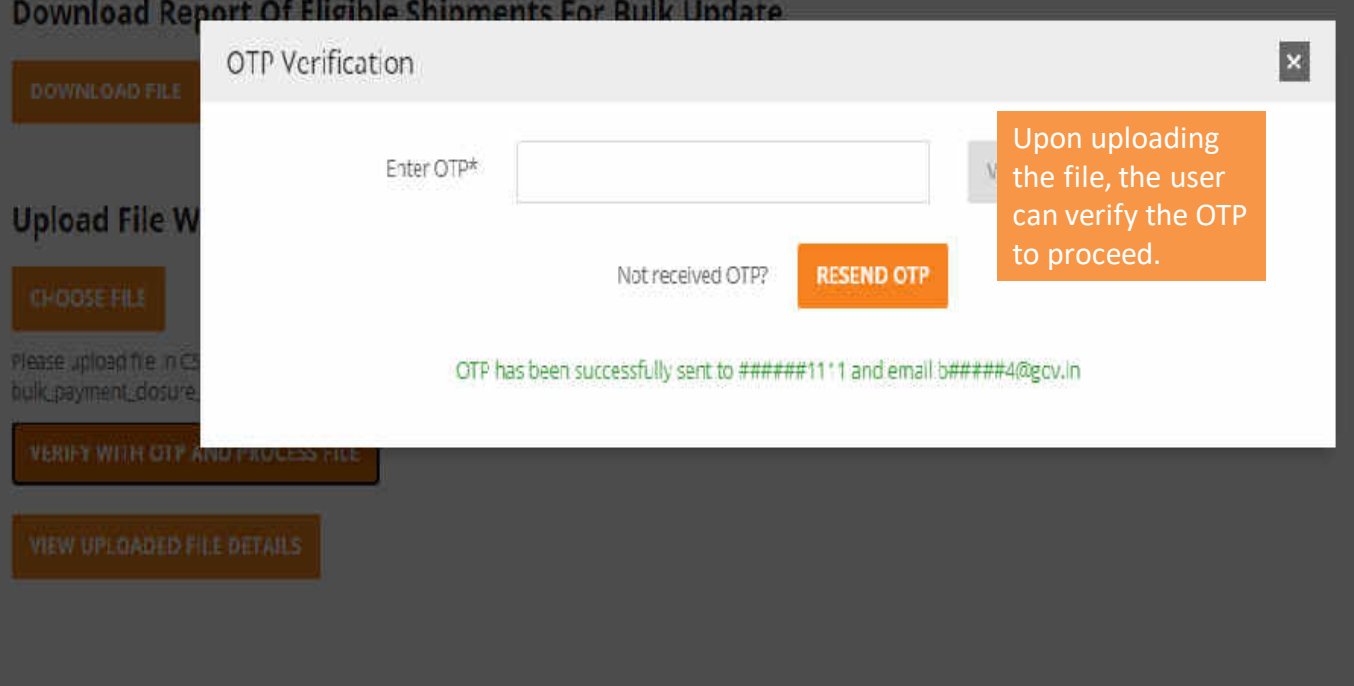

#### Download Report Of Eligible Shipments For Bulk Update

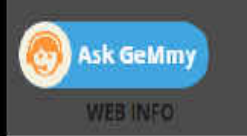

#### VIEW UPLOADED FILE DETAILS

|   |                                                                                                    |                            |                    |                  |                                                                                                    | Upon OTP verification, the                                                                                                    |  |  |
|---|----------------------------------------------------------------------------------------------------|----------------------------|--------------------|------------------|----------------------------------------------------------------------------------------------------|----------------------------------------------------------------------------------------------------|--|--|
| # | File Name                                                                                                   | Upload<br>Time             | Processing Status  | Download<br>File | Processing Errors                                                                                     | uploaded file would be<br>processed and its status would                                                                                                    |  |  |
| 1 | bulk_payment_dosure_eligible_bills_report_2021-<br>02-10-14-53-<br>27_0c10af57b322e7b72fa13348a4c6dab3.csv  | 10-02-<br>2021<br>14:53:24 | complete           | Download         |                                                                                                    | be displayed.                                                                                                    |  |  |
| 2 | bulk_payment_dosure_eligible_bills_report_2021-<br>02-10-15-11-<br>41_dcad161f278dc2c73ce9b9131f9afcf2.csv  | 10-02-<br>2021<br>15:11:38 | partially_complete | Download         | Bill for shipment 511687<br>confirmation                                                              | 701666357-1 is already closed upon User                                                                                                    |  |  |
| 3 | bulk_payment_dosure_eligible_bills_report_2021-<br>02-10-15-13-<br>06_284d31adc84f2bab49164f4fbf78298d.csv  | 10-02-<br>2021<br>15:13:03 | partially_complete | Download         | Bill for shipment 511687<br>confirmation                                                              | 701666357-1 Is already closed upon User                                                                                                    |  |  |
| 4 | bulk_payment_dosure_eligible_bills_report_2021-<br>02-10-15-14-<br>01_d5eec15108b3f5c23354979cdceda92b.csv  | 10-02-<br>2021<br>15:13:58 | partially_complete | Download         | Bill for shipment 511687<br>contirmation                                                              | 701666357-1 is already closed upon User                                                                                                    |  |  |
| 5 | bulk_payment_dosure_eligible_bills_report<br>1_2021-02-10-15-18-<br>10_c5be381a1d81cade2e506adbd751e56c.csv | 10 02<br>2021<br>15:18:07  | partially_complete | Download         | Shipment 511687705553<br>of entered Payable Amo<br>calculated CRAC amount<br>Entered total of Payable | 2610 1 not eligible for bulk closure as sum<br>unt and Deduction is not equal to system<br>.System Calculated CRAC Amount: 43.0,<br>Amount and Deduction = 40.0 |  |  |
| 6 | bulk_payment_dosure_eligible_bills_report_2021-<br>02-10-16-46-<br>54 52e33782821ccc675d73a533bf8e6b40.csv  | 10-02-<br>2021<br>16:46:51 | partially_complete | Download         | Shipment 511687717765<br>of arguments (1 for 2)"                                                      | 5053-1 processing error – "wrong number                                                                                                    |  |  |

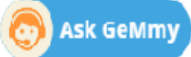

#.How can a consignee see which orders have been placed by the buyer against which supplies will reach to that particular consignee.

Ans: Consignee has to login from his account by entering his own credentials and check which order has been placed. Similarly Consignee will be notified via sms and email as well.

#.How can any consignee see the status of invoice or dispatch of material by the seller against any order.

Ans: While creating CRAC ,Consignee will be able to view and download Invoice. Also he has to coordinate with the Buyer for the status.

#.How to generate PRC, Provisions of auto PRC.

Ans: Once Product Delivery is completed, and then consignee has to create a PRC within 48 hours. If consignee doesn't create PRC within 48 hours, Consignee will be receiving an email for 2 more days extension of PRC creation or else system will create auto PRC.

#.Online procedure to Accept/ Partial qty. accept / Reject the material. Ans: Consignee will be able to create CRAC for invoice which is been already created by Seller.

If seller has created partial invoice ,then system will allow consignee to create multiple CRAC.

#.How to generate CRAC in GeM, Provisions of auto CRAC.

Ans: Once PRC is created, Consignee will get 10 days of period to create CRAC. If Consignee fails to create CRAC within 10 days ,then Consignee will get more 48 hours to create/edit Consignee or else it will be auto created by system.

#.System generated messages and alerts for consignees- where to see and how to respond.

Ans: For alerts Consignee has to login from his Gem account, then Blue color Notification screen will be visible to check out Alerts.

Also he will be notified via SMS.

Kindly find the below link on Gem portal for Training learning material in the form of Videos and PDF in downloadable form:

## https://gem.gov.in/training/training\_module

| 👷 📌 GeM                                                                              | PRODUCTS SEAN           | Font Syst: A - A - A -   Skip to Main Content     Procescra scavocca control     Looking for homestilling on Get/# |                 |                |                       | ۵                          | Dds -                     | Neet Hop ? •<br>Ride • Sign Up • Login |      |
|--------------------------------------------------------------------------------------|-------------------------|----------------------------------------------------------------------------------------------------|-----------------|----------------|-----------------------|----------------------------|---------------------------|----------------------------------------|------|
|                                                                                      | GeM Advantages          | Gold Exclusive                                                                                                    | Rato e Sofior   | View Contracts | Crimitanders          | Selier Denets              |                           | 😑 New on Gel                           | A (N |
| ante 🖉 Trannog Module                                                                |                         |                                                                                                    |                 |                |                       |                            |                           |                                        |      |
| raining                                                                              |                         |                                                                                                    |                 |                |                       |                            |                           |                                        |      |
| pdated on periodic bar                                                               | is, to check recent upd | ates see Notific                                                                                                   | ations section. | To attend GeN  | Training sessio       | m, send an email to "train | ing[dot]geni[at]gen       | n()ob)vog(tot)in                       |      |
|                                                                                      |                         | 845.00                                                                                                    |                 |                |                       |                            |                           |                                        |      |
| MS                                                                                   | Russers Solars          |                                                                                                    |                 |                |                       |                            |                           |                                        |      |
| MŚ<br>raving Calendar                                                                | Buyers Selers           |                                                                                                    |                 |                |                       |                            |                           |                                        | - 6  |
| MS<br>taning Calendar<br>vert Calendar                                               | Buyer Addon Mode        | lice Seller Addo                                                                                                   | in Modules      |                |                       |                            |                           |                                        |      |
| MS<br>ranning Calendar<br>vert Calendar<br>«M Overvlaw                               | Buyer Addon Mode        | iles Seller Adds                                                                                                   | in Modules      |                |                       |                            |                           |                                        |      |
| MS<br>caring Calendar<br>wert Calendar<br>eM Gvævlaw<br>ranng Modula                 | Buyers Selers           | iles Seller Adds                                                                                                   | n Modules       | 15             |                       |                            | 52                        |                                        | i    |
| NS<br>aring Calendar<br>ent Calendar<br>M Gvæviuw<br>wring Module<br>icilitators     | Buyers Solers           | ilica Seller Adda                                                                                                  | m Modules       | Gett           | Price Variation Class |                            | Cartorn Celakog           | tanel Did-                             |      |
| MS<br>taking Calendar<br>went Calendar<br>Mid Oversian<br>maning Module<br>wolfstors | Buyers Solers           | Relier Addis                                                                                                    | m Modules       | -              | Price Variation Class |                            | Contom Catalog<br>Product | Banad Bal-                             |      |

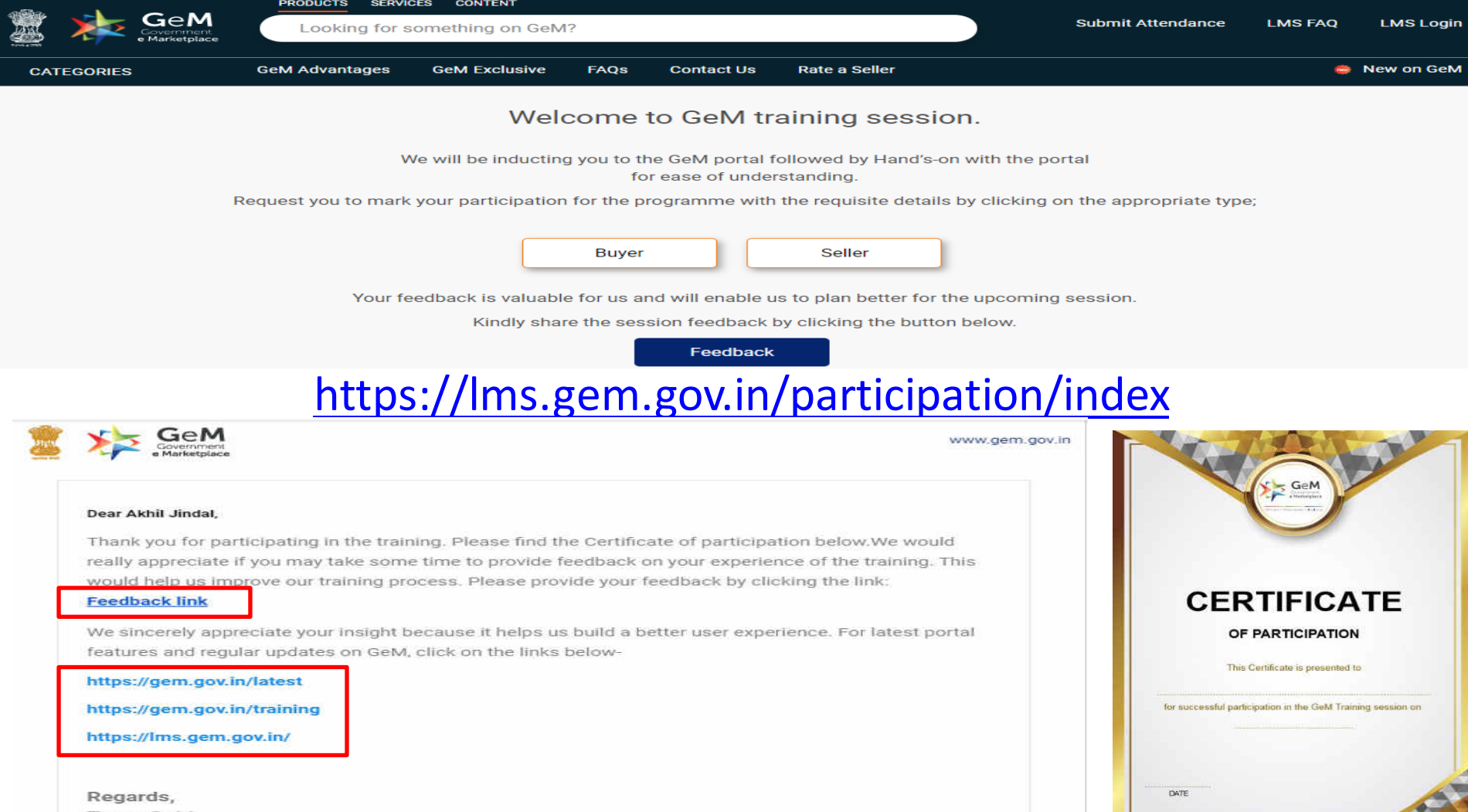

Team GeM

## **GeM Support – Channels to Assist You**

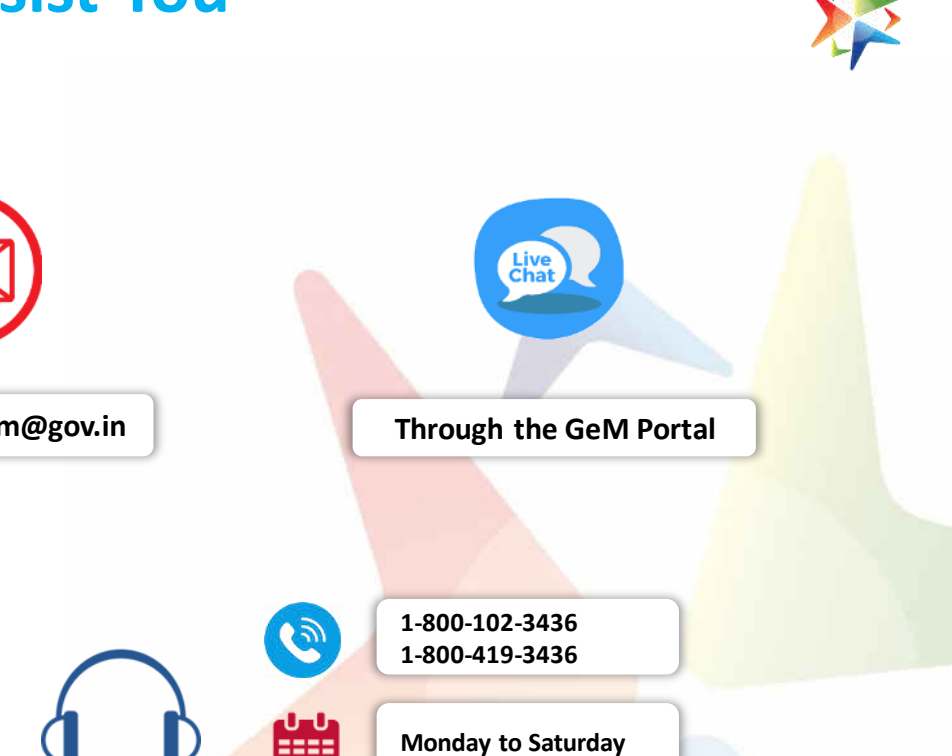

FAOs Need help? helpdesk-gem@gov.in Ask GeMmy 24 x 7 Assistant 08:00 AM to 08:00 PM

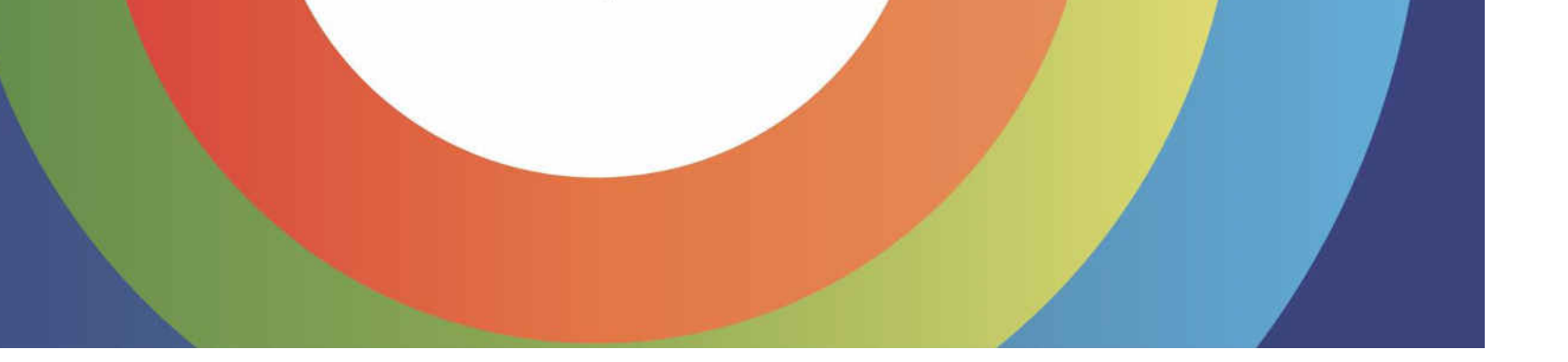